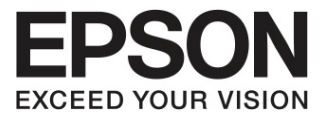

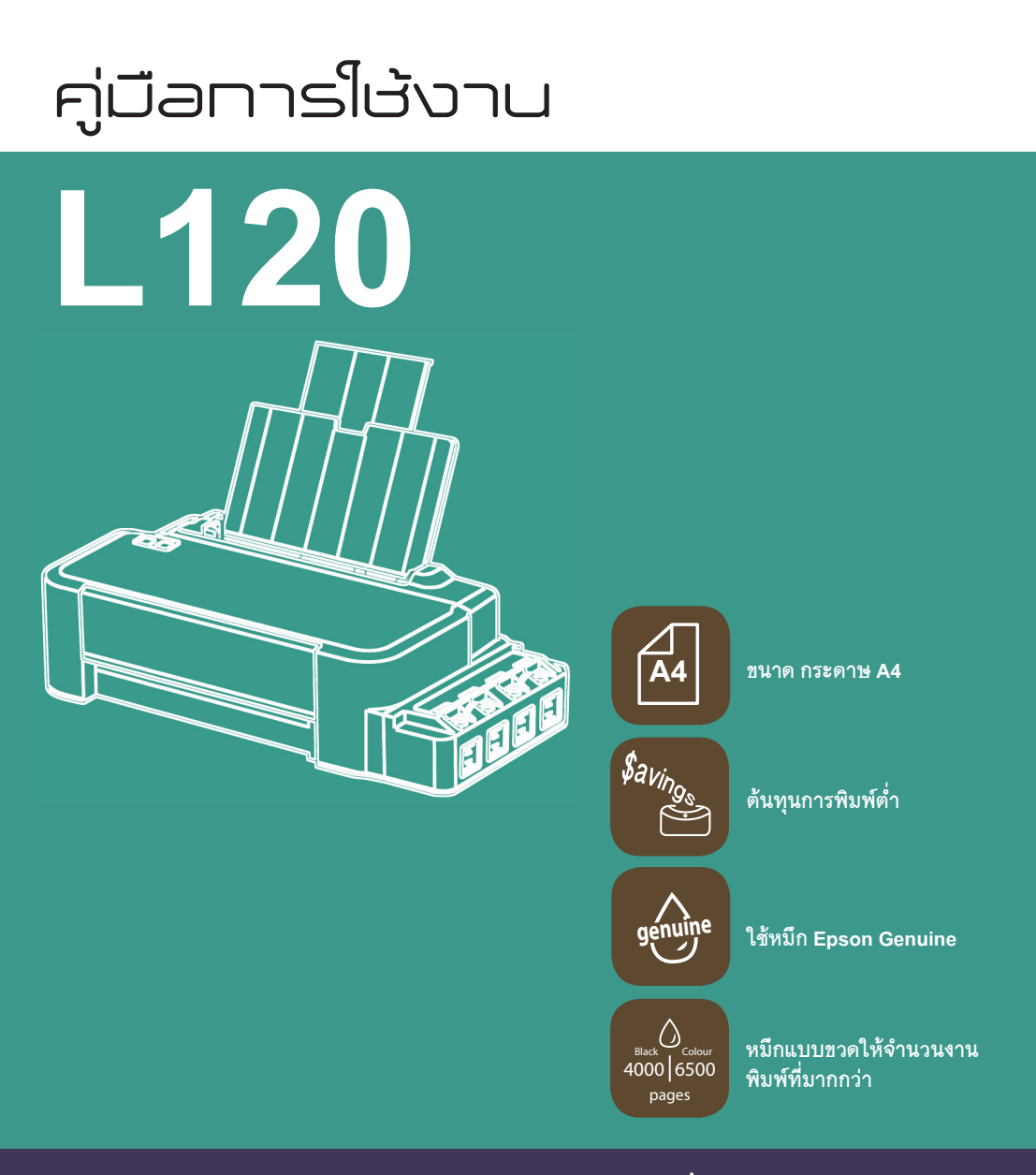

www.epson.co.th

# คู่มือการ์ใช้งาน **L120**

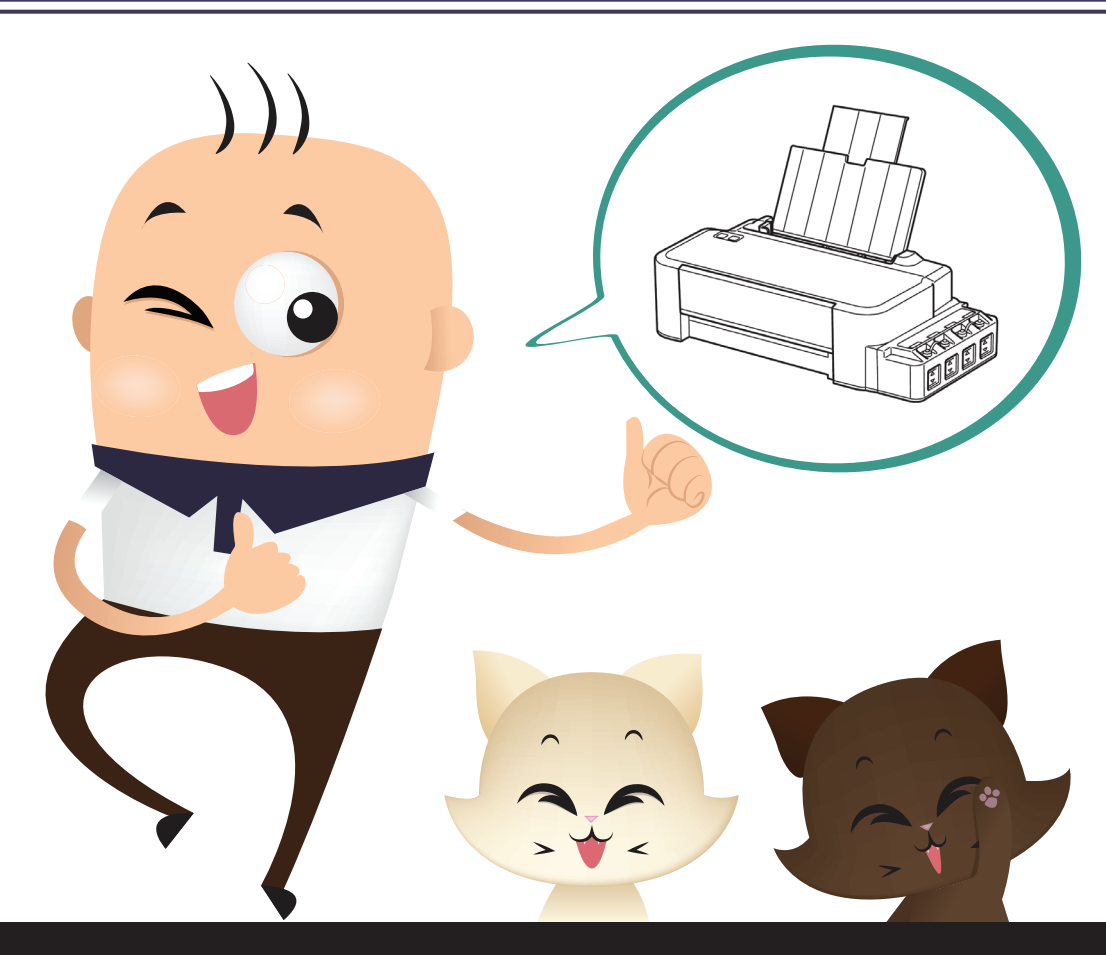

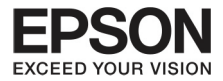

หน้า

# สารบัญ

| บทที่ 1 | ส่วนประกอบของผลิตภัณฑ์          | 4  |
|---------|---------------------------------|----|
| บทที่ 2 | การจัดการกระดาษ                 | 6  |
| บทที่ 3 | การเติมหมึก                     | 10 |
| บทที่ 4 | การดูแลรักษาเครื่องและซอฟต์แวร์ | 14 |
|         | - การทำความสะอาดหัวพิมพ์        | 17 |
|         | - การทำความสะอาดเครื่อง         | 25 |
| บทที่ 5 | ตัวบ่งชี้ปัญหาที่เกิดขึ้น       | 30 |
| บทที่ 6 | ปัญหาที่เกิดขึ้นระหว่างพิมพ์    | 32 |
| บทที่ 7 | ข้อมูลพรินเตอร์                 | 42 |

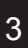

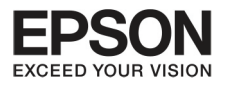

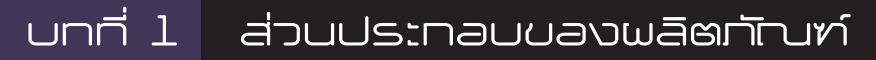

4

# ส่วนบองเครื่อง

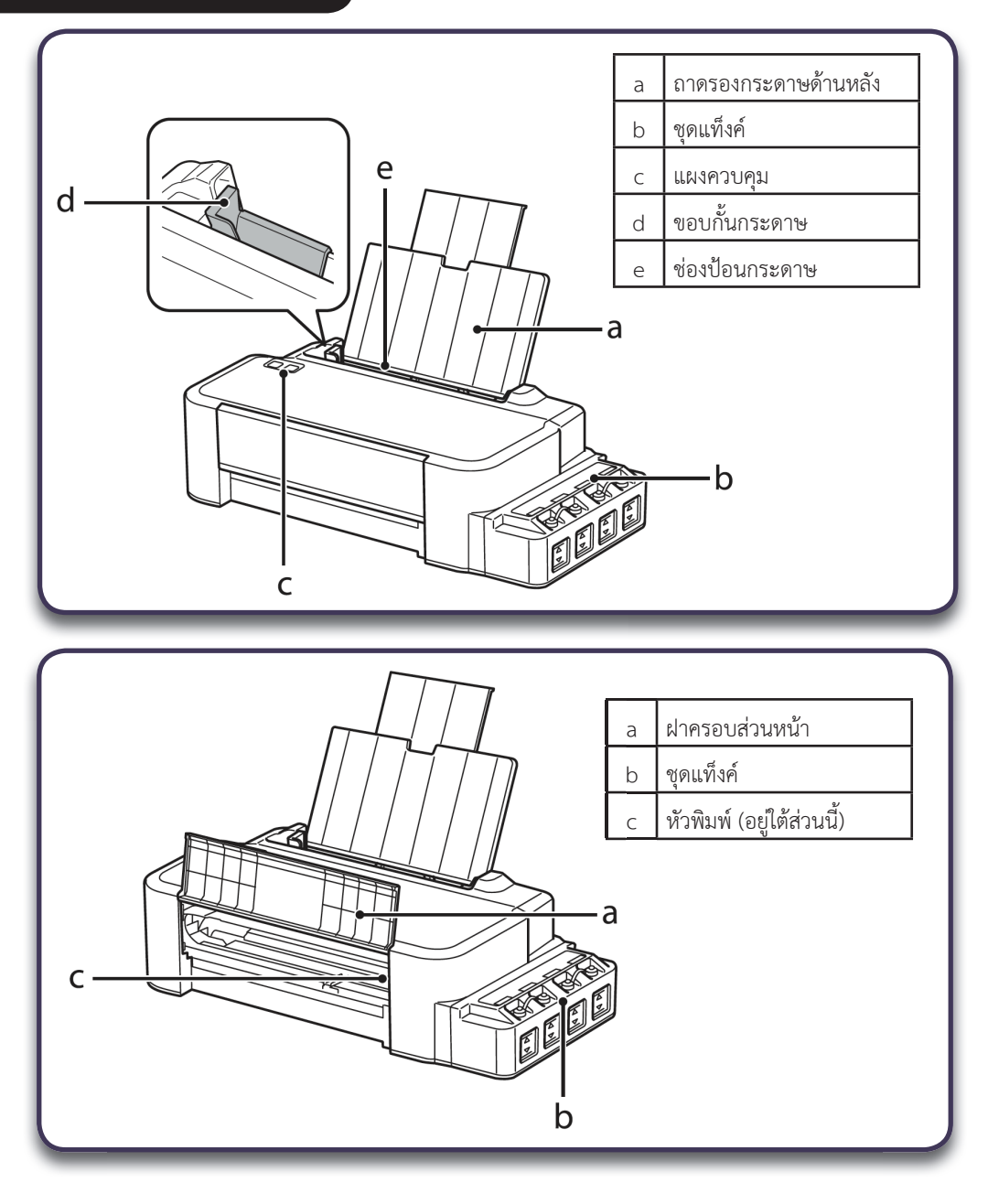

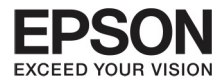

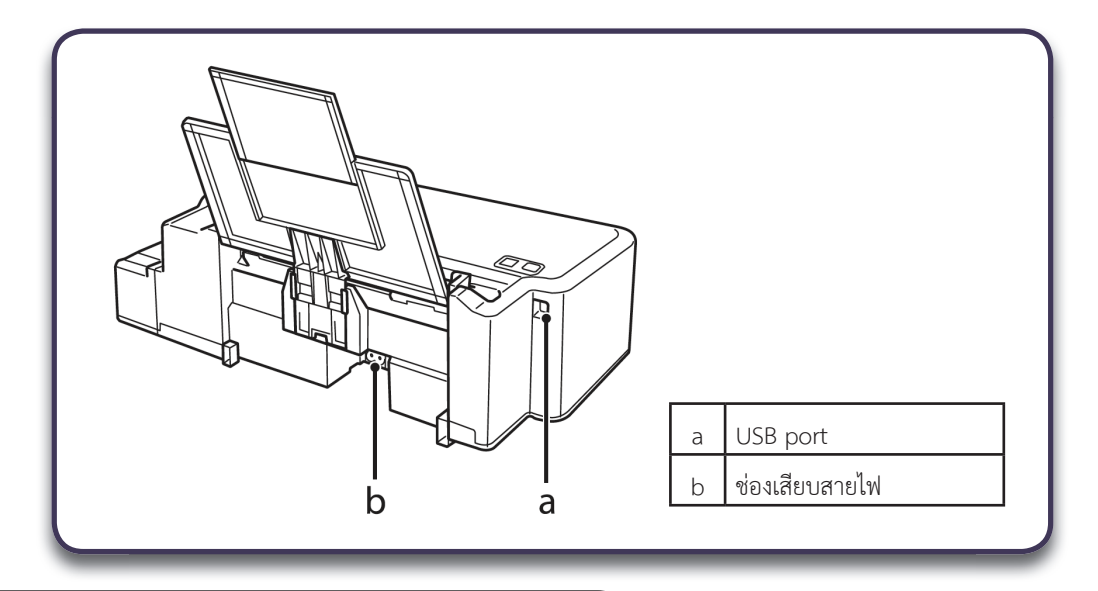

คู่มีอการใช้งาน control panel

ปุ่มและไฟ

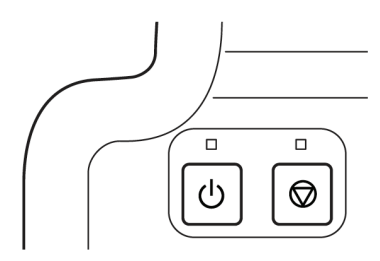

| ปุ่ม | รูปแบบการทำงาน                                                                                                    |
|------|----------------------------------------------------------------------------------------------------|
| G    | กดเพื่อเปิดหรือปิด จะมีไฟขึ้นที่ปุ่มนี้เมื่อกดเปิด และไฟจะกระพริบเมื่อเครื่องกำลัง<br>ประมวลผลการรับข้อมูลหรือการทำความสะอาดหัวพิมพ์                                   |
|      | เครื่องพิมพ์จะกลับมาทำงานหลังจากกระดาษหมด กระดาษติด หรือปัญหาจากหมึกพิมพ์<br>■ ยกเลิกการทำงานในขณะนั้น<br>■ ถ้ามีไฟ [�] กระพริบ แสดงว่าอาจจะเกิดปัญหาระหว่างทำการพิมพ์ |

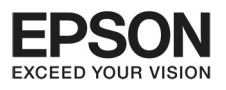

# บทที่ 2 การจัดการกระดาษ

# คำแนะนำในการใช้ และวางกระดาษ

ให้ทำตามขั้นตอนเหล่านี้เพื่อให้การพิมพ์มีคุณภาพดี

### ข้อสังเกต

- ใส่กระดาษไปที่ส่วนวางกระดาษด้านหลัง โดยให้ด้านหน้าของกระดาษหงายขึ้น
  ดูรายละเอียดของหน้ากระดาษได้จากเอกสารคู่มือการใช้กระดาษที่แนบมากับกระดาษที่ใช้งาน
- ถ้ากระดาษม้วน งอ หรือพับ อาจจะทำให้มีหมึกพิมพ์เลอะกระดาษพิมพ์ได้

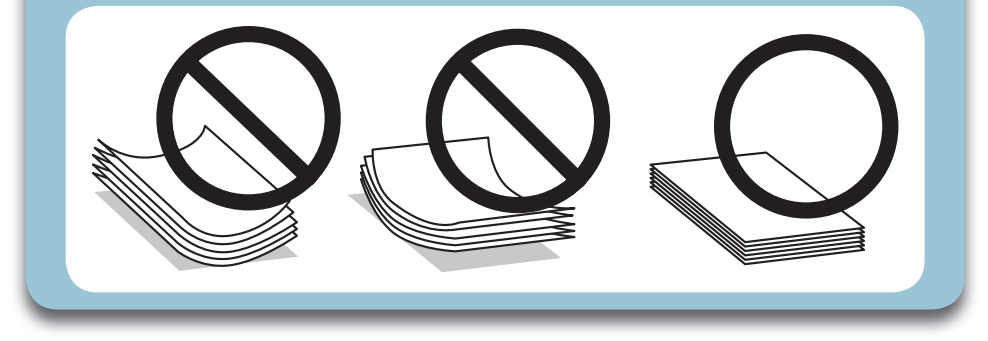

### การเก็บกระดาษ

เมื่อใช้งานพิมพ์เสร็จแล้ว ให้เอากระดาษส่วนที่เหลือออกไปเก็บ และระวังไม่ให้กระดาษอยู่ในอุณหภูมิความร้อน ความชื้นและแสงแดด

#### การเลือกกระดาษ

ดูตามข้อมูลอ้างอิงการใช้กระดาษเหล่านี้

| ประเภท          | ขนาด      | ขนาดความจุ  |
|-----------------|-----------|-------------|
| กระดาษธรรมดา* 1 | Letter *2 | ได้ถึง 6 mm |
|                 | A4 *2     | ได้ถึง 6 mm |
|                 | Legal     | 1           |

\*1 กระดาษที่มีน้ำหนัก 64 กรัม (17 lb) ถึง 90 (24 lb)

\*2 สามารถใส่กระดาษให้พิมพ์สองด้านได้ 15 แผ่น

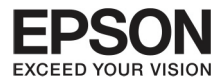

### ข้อสังเกต

ประเภทของกระดาษอาจจะเปลี่ยนแปลงไปตาม สถานที่การทำงาน ข้อมูลเพิ่มเติมให้ติดต่อศูนย์ บริการเอปสันใกล้บ้าน

### การ์ไส่กระดาษ

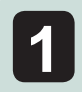

เลื่อนถาดป้อนกระดาษด้านหลังขึ้น

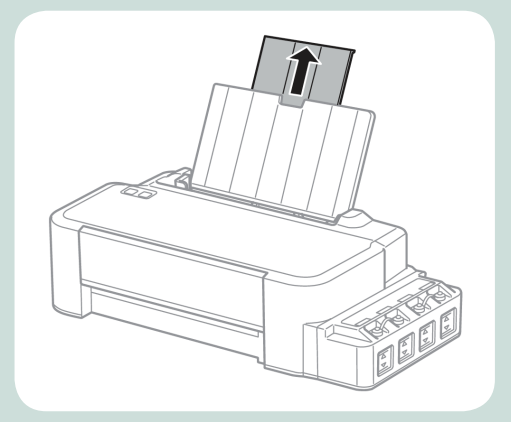

7

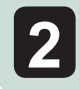

เลื่อนขอบกั้นกระดาษไปทางซ้าย

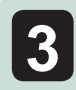

วางกระดาษให้พอดีกับขอบกั้นกระดาษ

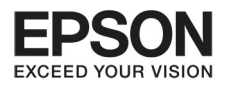

# บทที่ 2 การ วัดการกระดาษ

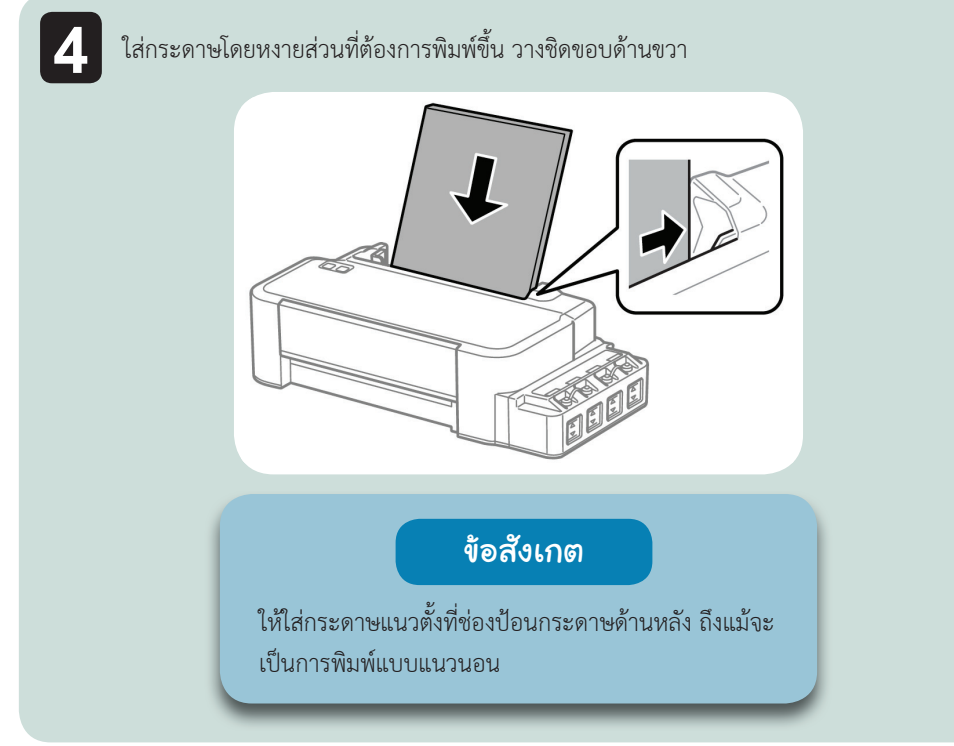

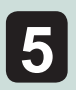

เลื่อนตัวขอบกั้นกระดาษทางซ้ายให้พอดีกับขนาดของกระดาษ

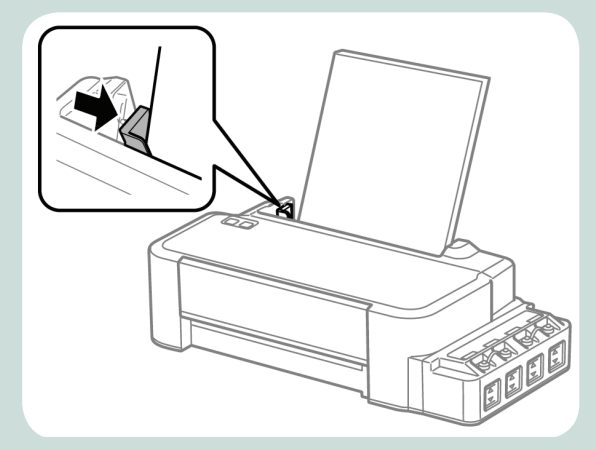

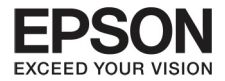

(((

# ข้อสังเกต

- ให้เตรียมพื้นที่สำหรับรองรับกระดาษที่พิมพ์ออกมาให้เพียงพอ
- 🔳 อย่าใส่กระดาษเกินกว่าเครื่องหมาย [ 🛨 ] ที่อยู่ในที่กำหนดขอบกั้นกระดาษ

9

# ข้อมูลเที่ยวทับหมึกพิมพ์

#### ท่านสามารถใช้งานหมึกพิมพ์ตามนี้

| สี                 | รหัสหมึก   |
|--------------------|------------|
| สีดำ/ Black        | Т6641 (ВК) |
| สีน้ำเงิน/ Cyan    | T6642 (C)  |
| สีม่วงแดง/ Magenta | T6643 (M)  |
| สีเหลือง/ Yellow   | T6644 (Y)  |

# สิ่งสำคัญ

แนะนำให้ใช้น้ำหมึกแท้ของเอปสัน หากใช้น้ำหมึกอื่นๆ อาจจะทำให้ เครื่องเกิดความเสียหายและจะไม่อยู่ในการรับประกันการทำงาน

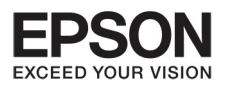

# บทที่ 3 การเติมหมึก

คำแนะนำทารเติมหมึกอย่างปลอดภัย น้อควรระวังและคุณสมบัติ

### คำแนะนำอย่างปลอดภัย

สังเกตสิ่งเหล่านี้เมื่อเติมหมึก

- ให้วางขวดหมึกให้ห่างจากเด็ก อย่าให้ดื่มกินเข้าไปหรือเปิดฝาหมึก
- อย่าเอียงหรือเขย่าขวดหมึกหลังจากเปิดฝาที่ติดผนึกออก เพราะอาจจะรั่วไหลได้
- ระวังอย่าสัมผัสส่วนน้ำหมึกเมื่อจับ Ink tank หรือจุกปิด Ink tank

ถ้าน้ำหมึกหกใส่ผิวหนัง ให้ล้างด้วยสบู่และน้ำ ถ้าน้ำหมึกกระเด็นเข้าตา ให้รีบล้างออกด้วยน้ำเปล่า ถ้ามีการระคายเคืองให้ไปพบแพทย์โดยด่วน ถ้าน้ำหมึกกระเด็นเข้าปาก ให้บ้วนทิ้งออกมาทันทีและพบแพทย์

10

# ข้อควรระวังในการเติมน้ำหมึก

อ่านทั้งหมดนี้ก่อนการเติมน้ำหมึก

- ให้วางขวดน้ำหมึกให้ถูกทิศทางในเครื่อง
- เอปสันแนะนำว่าให้ใช้น้ำหมึกของแท้ เอปสันจะไม่รับประกันความเสียหายที่เกิดขึ้น
- ควรระวังในการเติมน้ำหมึก น้ำหมึกอาจจะหกออกมาใส่เสื้อผ้าสิ่งของได้
- ให้ใส่น้ำหมึกให้เต็มอยู่เสมอ เพราะว่าบางส่วนของการทำงานต้องใช้น้ำหมึกด้วย เช่นการบำรุงรักษา ในการทำความสะอาดหัวพิมพ์
- อย่าเปิด Ink tank จนกว่าจะพร้อมที่จะใส่เครื่อง เพราะได้บรรจุอยู่ในห่อสูญญากาศ แต่ถ้าเอาออกมาข้างนอกเป็นระยะเวลานานก่อนใช้ อาจจะทำให้ผลการพิมพ์ออกมาไม่ปกติ
- อย่าทำการพิมพ์เมื่อน้ำหมึกอยู่ในระดับต่ำ เพราะอาจจะทำให้เครื่องเกิดความเสียหายได้ เอปสันแนะนำว่า ให้เติมน้ำหมึกให้อยู่เหนือเส้นที่กำหนดขณะที่ยังไม่ได้ใช้งาน เพื่อให้เครื่องปรับการทำงานของค่าหมึก แต่ถ้าน้ำหมึกอยู่ต่ำกว่าเส้นขั้นต่ำเครื่องจะมีสัญญาณเตือนและหยุดการทำงานระยะหนึ่ง
- หากนำเอาขวดน้ำหมึกมาจากสถานที่ที่มีความเย็นให้นำขวดน้ำหมึกวางในอุณหภูมิห้องอย่างน้อยสามชั่วโมง ก่อนเอามาใช้งาน
- เก็บขวดน้ำหมึกไว้ในอุณหภูมิห้องปกติ และให้พ้นจากมือเด็ก
- เก็บน้ำหมึกไว้ในสภาพแวดล้อมเดียวกับเครื่อง ระหว่างขนส่งอย่าเอียงหรือเปิดฝาหมึกซึ่งอาจจะมีผลกระทบ จากอุณหภูมิ และอาจจะทำให้หมึกรั่ว ให้ตรวจสอบว่าไม่มีการรั่วของหมึกระหว่างการขนส่งเดินทาง

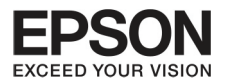

### คุณสมบัติของขวดหมึก

- เอปสันแนะนำให้ใช้หมึกที่ยังไม่หมดอายุ
- ในช่วงเริ่มต้นการทำงานอาจจะมีการใช้งานหมึกพิมพ์บางสี เพื่อให้การสีของภาพเป็นไปอย่างสมบูรณ์
- การใช้งานหมึกจะขึ้นอยู่กับภาพที่พิมพ์ กระดาษ และความถี่ในการใช้งานและอุณหภูมิ
- แม้ว่าขวดหมึกทำจากวัสดุรีไซเคิลแต่ก็ไม่มีผลกระทบต่อการทำงานของเครื่อง
- เมื่อพิมพ์สีขาวดำหรือเทาๆ หมึกสีก็อาจจะมีการใช้งานด้วย ขึ้นอยู่กับประเภทของกระดาษหรือการตั้งค่า คุณภาพ เพราะบางครั้งก็มีการผสมสีเพื่อให้เกิดสีดำ

# การตรวาสอบระดับของน้ำหมึก

เพื่อให้การทำงานเกิดประสิทธิภาพควรตรวจสอบน้ำหมึกสม่ำเสมอ

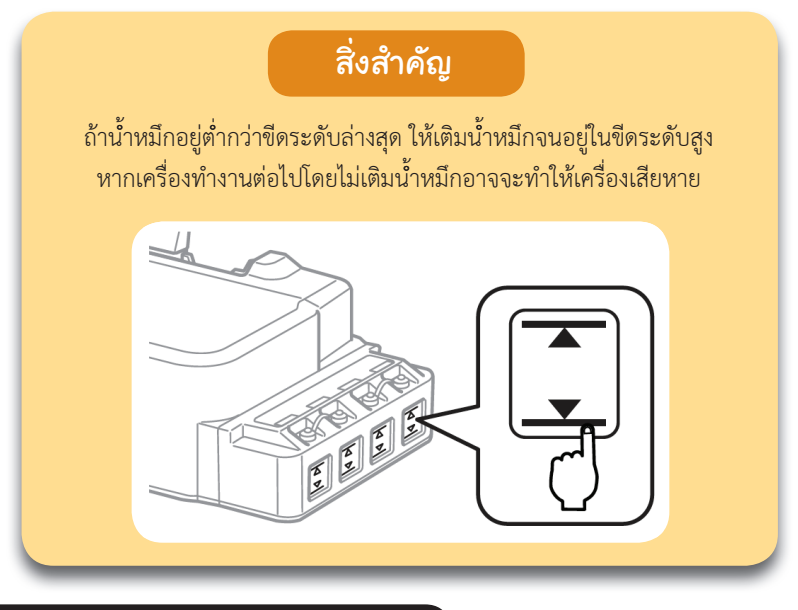

# การเติบน้ำห<sub>็</sub>มีกใน INK TANK

เพื่อให้การทำงานเกิดประสิทธิภาพ ควรตรวจสอบน้ำหมึกสม่ำเสมอ

ข้อสังเกต

ภาพประกอบนี้แสดงให้เห็นถึงการเติมน้ำหมึกสี ฟ้า คำแนะนำนี้ใช้ได้สำหรับทุกประเภทของหมึก

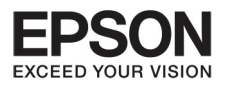

# ุบทที่ 3 การเติมหมึก

#### สามารถเติมน้ำหมึกได้ตลอดเวลา

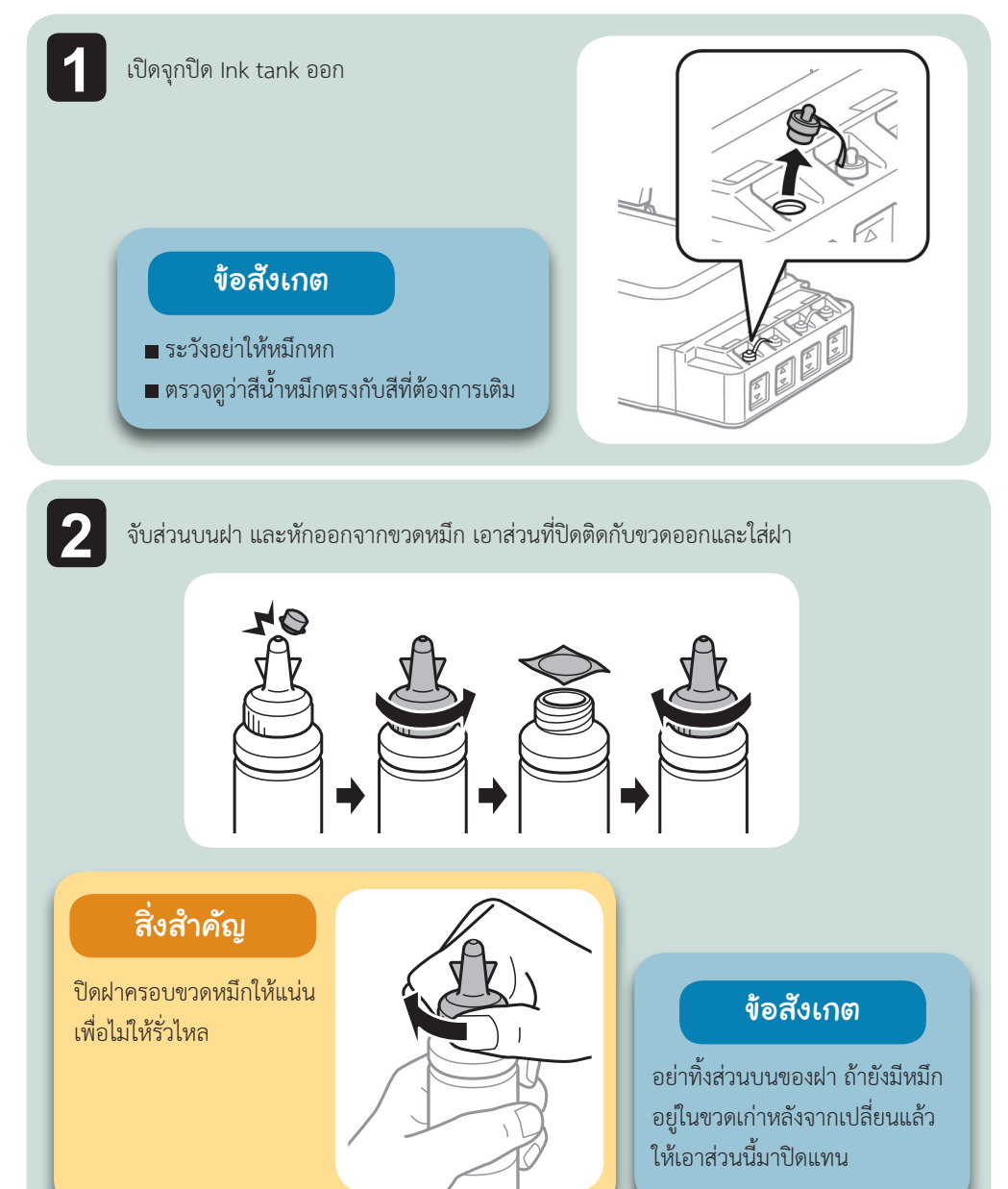

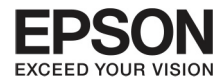

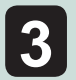

เทน้ำหมึกลงใน Ink tank

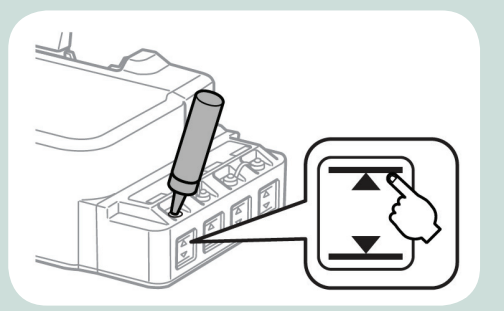

### ข้อสังเกต

ถ้ายังมีน้ำหมึกเหลือหลังจาก เติมไปถึงขีดระดับสูงแล้ว ให้ ใส่ฝาปิดขวดเติมเพื่อเก็บรักษา ให้ดีไว้ใช้ภายหลัง

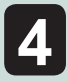

ปิดจุด Ink tank ให้แน่น

1

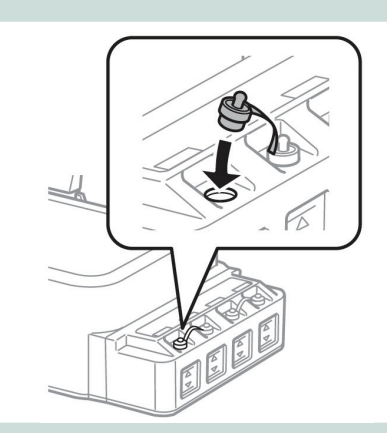

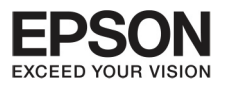

# บทที่ 4 การดูแลรักษาเครื่องและซอฟซ์แวร์

14

#### ตรวาสอบกัวพิมพ์

ถ้าพบว่าภาพที่พิมพ์เริ่มมีความผิดเพี้ยนของสี มีจุด หรือภาพบางส่วนหายไป ให้ตรวจสอบหัวพิมพ์ ท่านสามารถตรวจสอบได้เองจากคอมพิวเตอร์โดยใช้งาน Nozzle Check หรือจากเครื่องโดยการกดปุ่มที่หน้า เครื่องพิมพ์

# การใช้ Nozzle Check กับ Windows

ทำตามขั้นตอนข้างล่าง

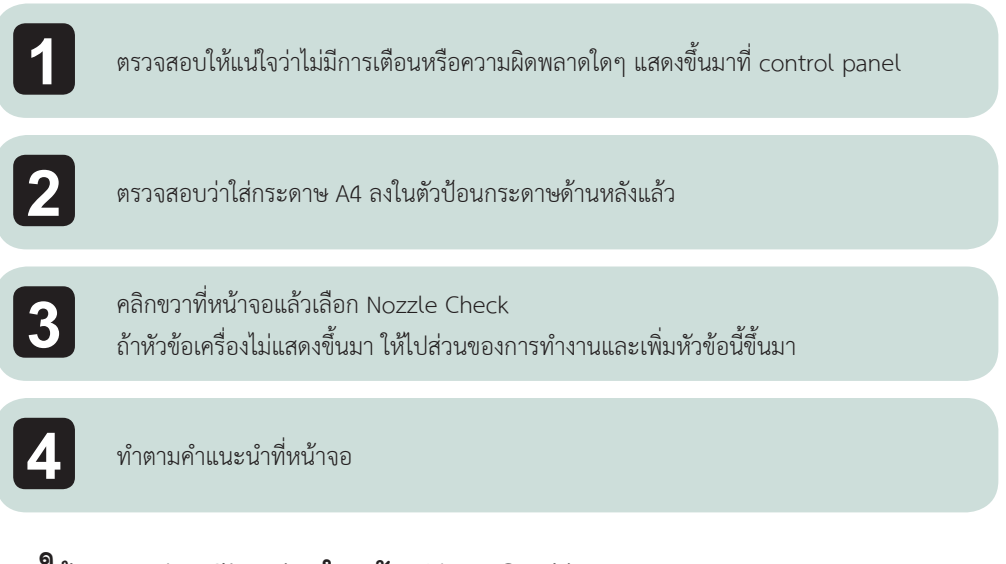

# การใช้ Nozzle Check สำหรับ Mac OS X

ทำตามขั้นตอนข้างล่าง

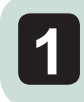

ตรวจสอบให้มั่นใจว่าไม่มีการเตือนหรือความผิดพลาดใดๆแสดงขึ้นมาที่ control panel

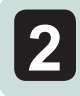

ตรวจสอบว่าใส่กระดาษ A4 ลงในตัวป้อนกระดาษด้านหลังแล้ว

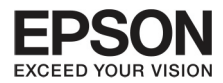

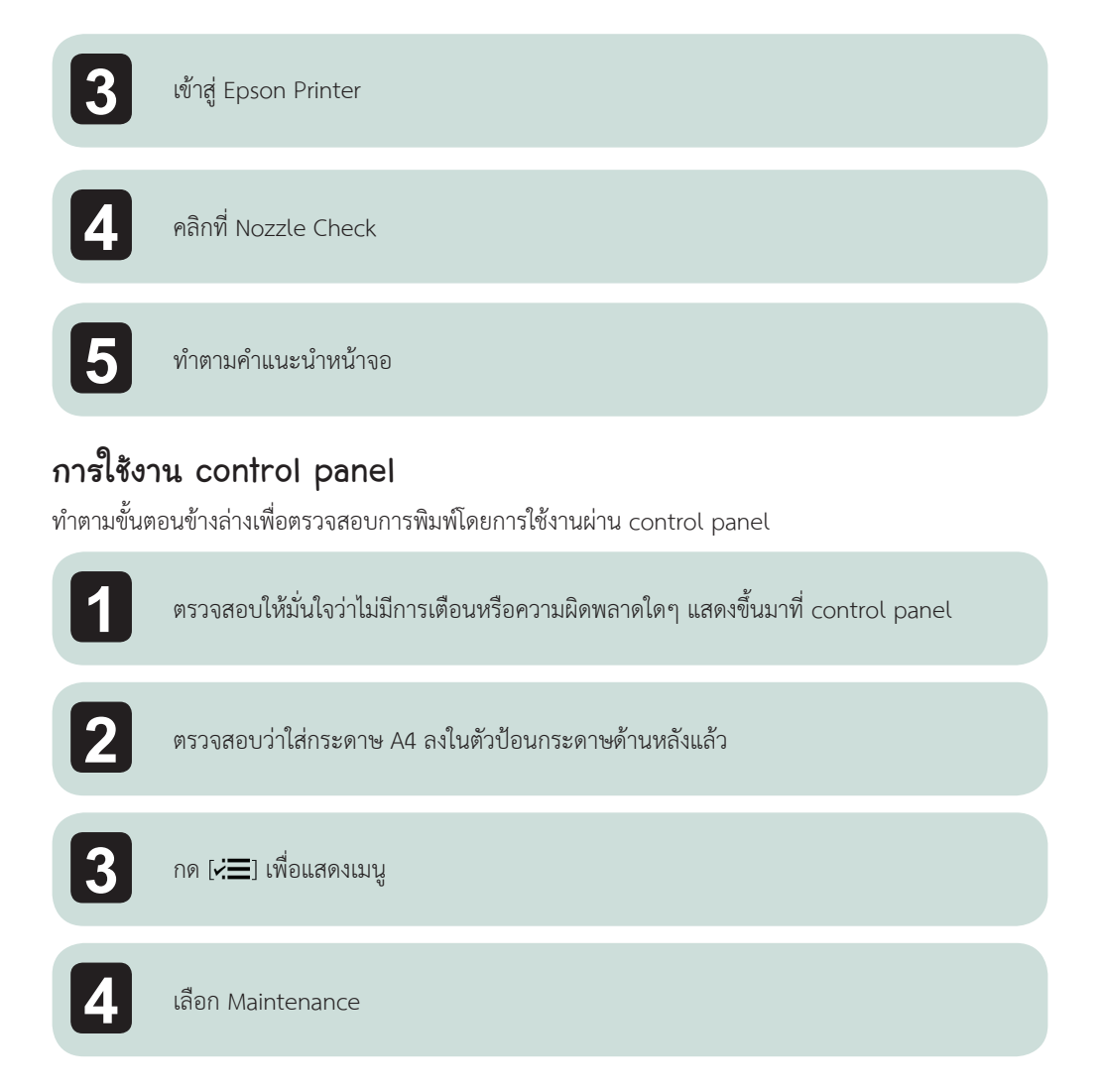

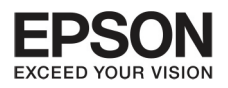

# บทที่ 4 การดูแลรักษาเครื่องและซอฟต์แวร์

16

5

เลือก Nozzle Check และทำตามคำแนะนำที่หน้าจอเพื่อพิมพ์รายงานของ nozzle check ตามข้างล่างมีสองรูปแบบ

เปรียบเทียบคุณภาพของการพิมพ์กับตัวอย่างข้างล่าง ถ้าไม่มีปัญหาอะไรที่แสดงเป็นช่องว่าง หรือเส้นที่หายไป ซึ่งหมายความว่าหัวพิมพ์ยังดีอยู่

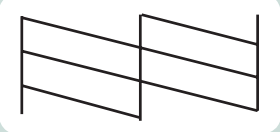

ถ้ามีบางส่วนหายไปดังภาพ อาจจะหมายความว่าอาจจะมีแรงดันที่หัวจ่ายหมึกหรือการบาง อย่างเกิดที่หัวพิมพ์

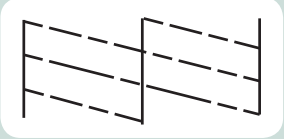

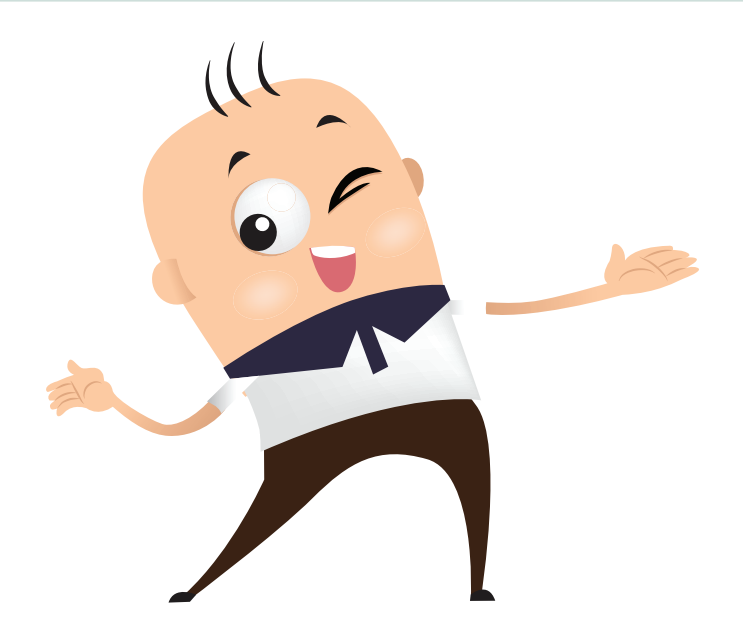

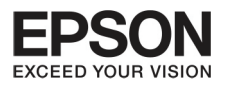

### การทำความสะอาดหัวพิมพ์

ถ้าพบว่าภาพที่ออกมาไม่สมบูรณ์ อาจจะแก้ปัญหาได้โดยทำความสะอาดหัวพิมพ์ เพื่อให้น้ำหมึกออกมาอย่าง สม่ำเสมอ

สามารถทำความสะอาดหัวพิมพ์โดยใช้ Head Cleaning ที่ printer driver ของเครื่อง

# สิ่งสำคัญ

- อย่าเปิดการทำงานเครื่องสแกนหรือปิดเครื่องระหว่างทำความสะอาด ถ้าหัวพิมพ์ยังทำความสะอาดไม่เรียบร้อยจะใช้เครื่องพิมพ์ไม่ได้
- ด้าคุณภาพของการพิมพ์ยังไม่ดีขึ้นหลังจาก ทำตามขั้นตอนเหล่านี้แล้วสามครั้ง ให้ปิดเครื่องและ รออย่างน้อย 12 ชั่วโมง แล้วทำความสะอาดหัวพิมพ์ แต่ถ้ายังไม่ดีขึ้นอีกให้ติดต่อศูนย์เอปสัน

#### ข้อสังเกต

- การทำความสะอาดหัวพิมพ์จะมีการดึงหมึกจาก Ink tank ทุกสี ให้ทำความสะอาดเมื่อคุณภาพ ลดลง ตัวอย่างเช่นกรณีภาพไม่ชัด สีผิดเพี้ยน หรืองานพิมพ์ขาดหายไม่สมบูรณ์
- ใช้ Nozzle Check ก่อน เพื่อยืนยันว่าต้องทำความสะอาดหัวพิมพ์ เพื่อประหยัด การใช้งานหมึกพิมพ์
- เมื่อหมึกพิมพ์เหลือน้อย อาจจะไม่สามารถทำความสะอาดได้ ให้เติมน้ำหมึกเพิ่ม
- ถ้าคุณภาพการพิมพ์ยังไม่ดีขึ้นหลังจากการทำขั้นตอนเหล่านี้สามครั้ง ให้ใช้ Power Ink Flushing
- 🔳 เพื่อรักษาคุณภาพการพิมพ์ ควรใช้เครื่องพิมพ์อย่างสม่ำเสมอ

# การใช้ Head Cleaning สำหรับ Windows

ทำตามขั้นตอนข้างล่าง

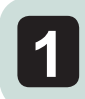

ตรวจสอบให้มั่นใจว่าไม่มีการเตือนหรือความผิดพลาดใดๆ แสดงขึ้นมาที่ control panel

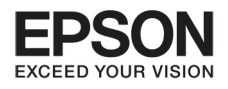

# บทที่ 4 การดูแลรักษาเครื่องและซอฟต์แวร์

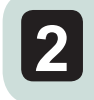

คลิกขวาที่หน้าจอ เพื่อเลือก Head Cleaning ถ้าหัวข้อเครื่องไม่แสดงขึ้นมา ให้ไปส่วนของการทำงานและเพิ่มหัวข้อนี้ขึ้นมา

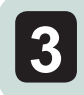

ทำตามคำแนะนำที่หน้าจอ

# การใช้ Head Cleaning สำหรับ Mac OS X

ทำตามขั้นตอนข้างล่าง

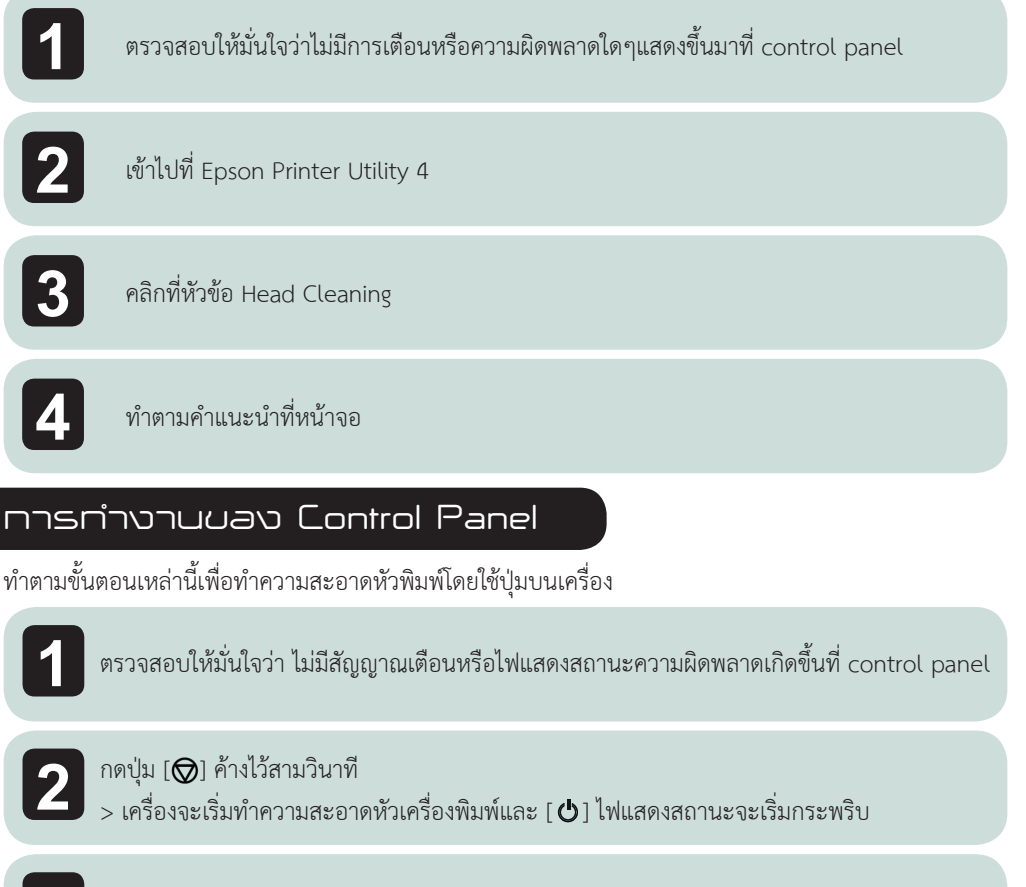

เมื่อ [ 🖕 ] ไฟแสดงสถานะหยุดกระพริบ ให้ตรวจสอบ Nozzle check อีกครั้งว่าปกติหรือไม่

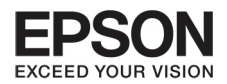

### การ โดวางเส้นบอง Print Head

ถ้าพิมพ์เอกสารแล้วไม่ตรงตามตำแหน่งตามแนวตั้งและแนวนอน จะต้องทำการปรับตำแหน่งของหัวพิมพ์ให้ตรง ก่อนโดยใช้ Print Head Alignment ที่อยู่ใน printer driver ทั้งนี้อ้างถึงส่วนประกอบที่เหมาะสมข้างล่างนี้

### ข้อสังเกต

อย่ากด [🞯] เพื่อเลิกการพิมพ์ ขณะที่กำลังพิมพ์ แบบร่าง ด้วย Print Head Alignment

# การใช้ Print Head Alignment กับ Windows

ทำตามขั้นตอนข้างล่าง

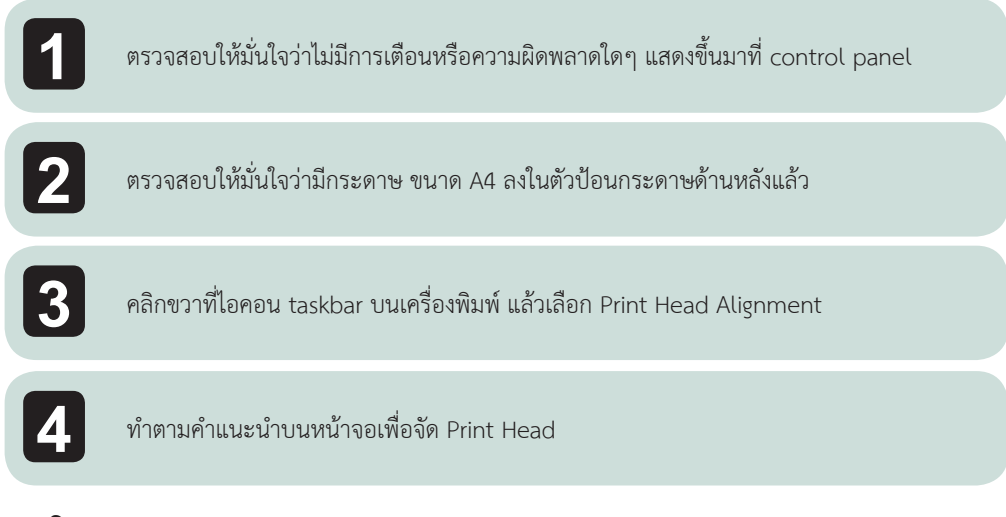

# การใช้ Print Head Alignment กับ Mac OS X

ทำตามขั้นตอนข้างล่าง

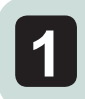

์ ตรวจสอบให้มั่นใจว่าไม่มีการเตือนหรือความผิดพลาดใดๆ แสดงขึ้นมาที่ control panel

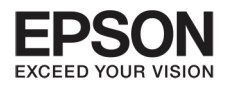

# บทที่ 4 การดูแลรักษาเครื่องและซอฟต์แวร์

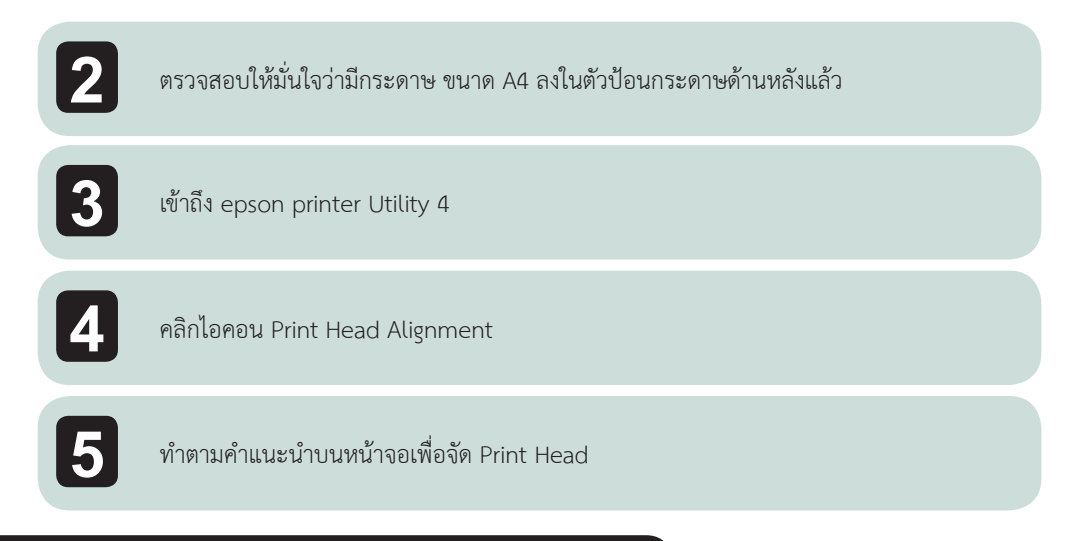

#### paper guide paper guide

ท่านอาจจะเห็นรอยเปื้อนบนกระดาษเมื่อมีหมึกส่วนเกินหลงเหลืออยู่ใน paper guide ทั้งนี้ paper guide คือ ส่วนหุ้มพลาสติกสีดำที่อยู่ภายในเครื่อง ในกรณีนี้ท่านสามารถแก้ปัญหาโดยใช้ Paper Guide Cleaning ที่อยู่ใน printer driver

ทั้งนี้อ้างถึงส่วนประกอบที่เหมาะสมข้างล่างนี้

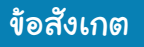

ทำซ้ำกระบวนการดังกล่าวจนกว่าภายในเครื่องจะสะอาด

# การใช้ Paper Guide Cleaning สำหรับ Windows

ทำตามขั้นตอนข้างล่างเพื่อทำความสะอาด paper guide โดยใช้ Paper Guide Cleaning

ตรวจสอบให้มั่นใจว่า ไม่มีสัญญาณเตือนหรือไฟแสดงสถานะความผิดพลาดเกิดขึ้นที่ control panel

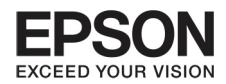

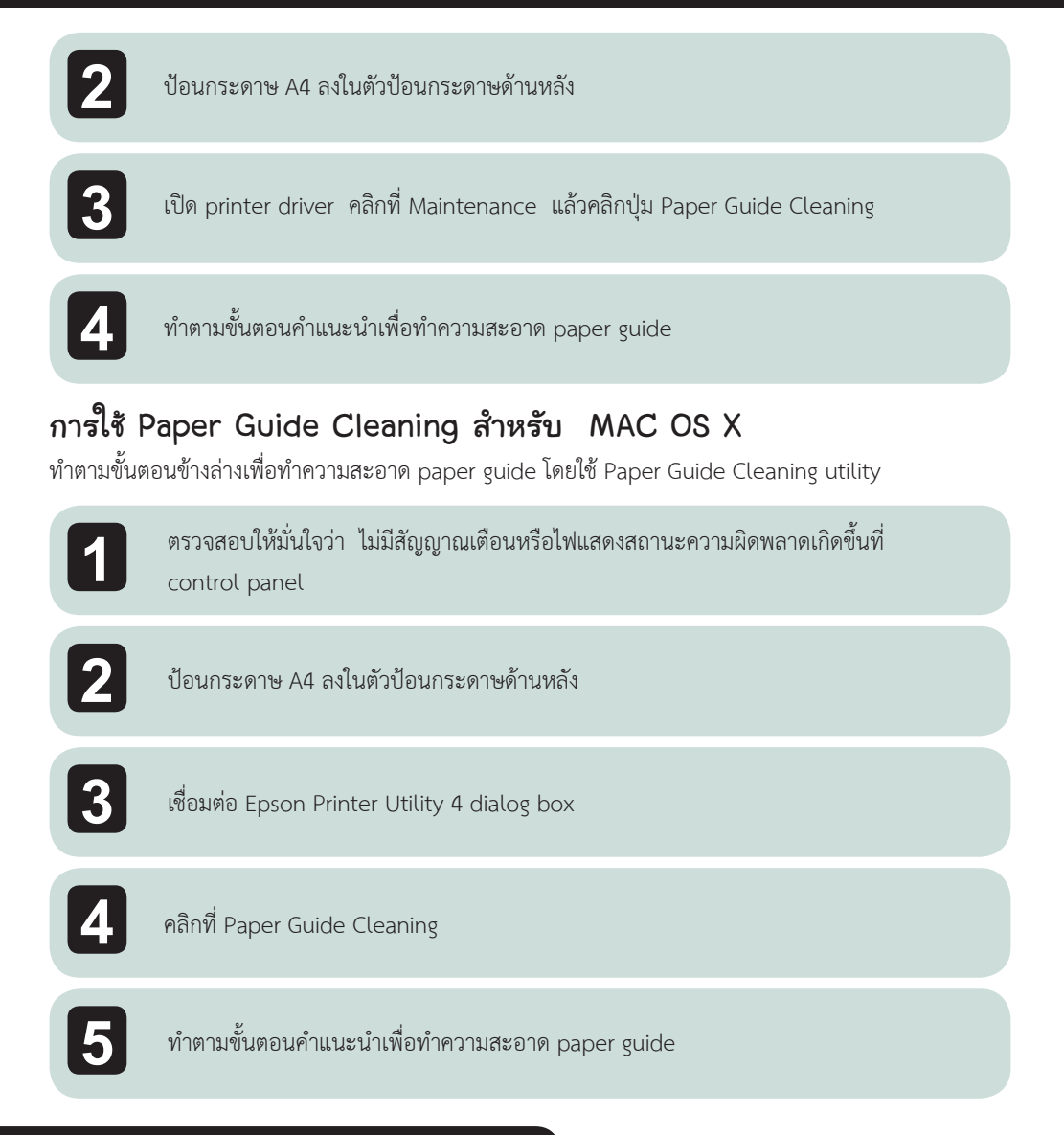

# การใส่น้ำหมึกใน INK TANK

ถ้าพบว่าภาพที่ออกมาไม่สมบูรณ์ ถึงแม้จะทำความสะอาดหัวพิมพ์หลายครั้งแล้ว ท่านอาจจะจำเป็นต้องเปลี่ยน หมึกในสายเพื่อแก้ปัญหา

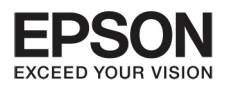

# บทที่ 4 การดูแลรักษาเครื่องและซอฟต์แวร์

22

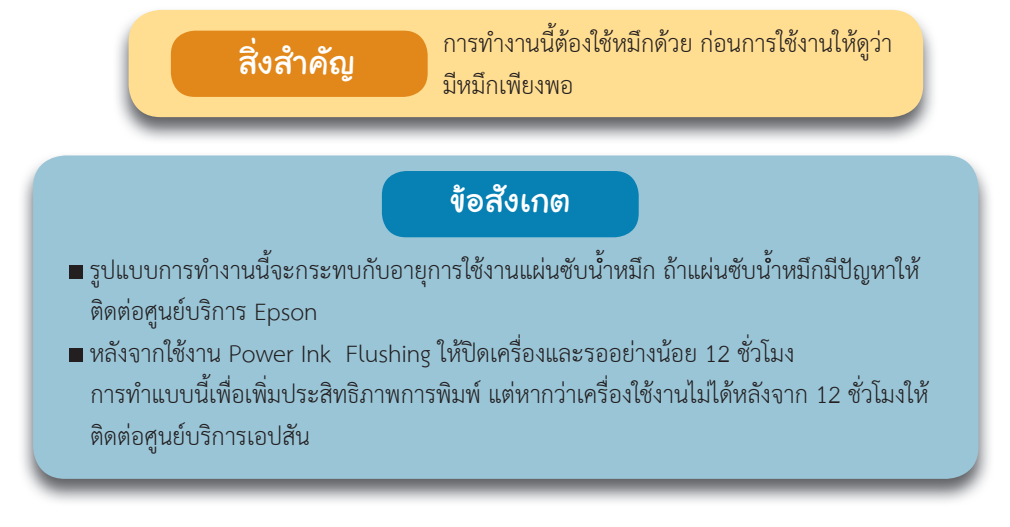

# การใช้ Power Ink Flushing สำหรับ Windows

ทำตามขั้นตอนข้างล่างเพื่อใช้ Power Ink Flushing

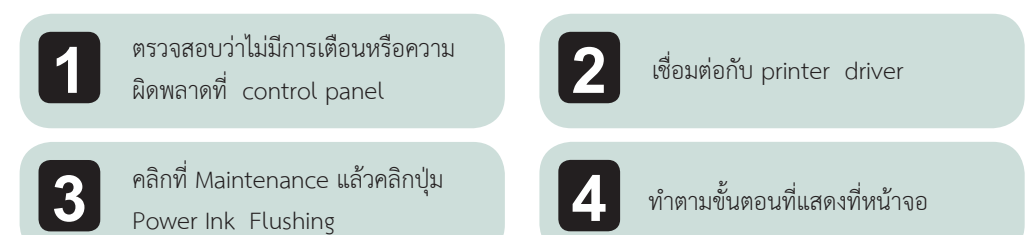

# การใช้ Power Ink Flushing สำหรับ MAC OS X

ทำตอนข้างล่างเพื่อใช้ Power Ink Flushing

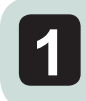

ตรวจสอบว่าไม่มีการเตือนหรือความ ผิดพลาดที่ control panel

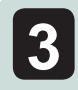

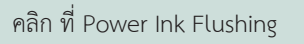

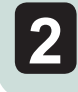

เชื่อมต่อกับ Printer Utility 4

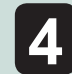

ทำตามขั้นตอนที่แสดงที่หน้าจอ

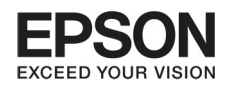

#### การประหยัดผลังงาน

พริ้นเตอร์จะเข้าสู่ sleep mode หรือปิดอัตโนมัติถ้าไม่มีการทำงานระยะหนึ่ง ท่านสามารถปรับเวลาตั้งเครื่องได้ ซึ่งจะมีผลต่อประสิทธิภาพการทำงานของ พลังงานในเครื่อง ให้คำนึงถึงปัจจัยสภาพแวดล้อมก่อนการเปลี่ยนแปลงค่าใดๆ ทำตามขั้นตอนข้างล่างนี้ในการปรับเวลา

### สำหรับ Windows

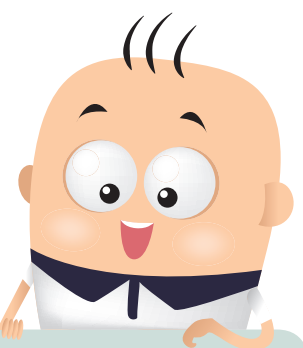

| 1      | เข้าสู่การตั้งค่าพรินเตอร์                                                                                                    |
|--------|----------------------------------------------------------------------------------------------------|
| 2      | คลิกที่ Maintenance แล้วคลิกที่ ปุ่ม Printer and Option Information                                                              |
| 3      | เลือก off, 30 นาที, 1 ชั่วโมง, 2 ชั่วโมง, 4 ชั่วโมง, 8 ชั่วโมง, 12 ชั่วโมง ที่การตั้งค่า Power Off<br>Timer แล้วคลิกที่ปุ่ม Send |
| 4      | เลือก 3 นาที 5 นาที 10นาที หรือ 15 นาที ที่การตั้งค่า Sleep Timer แล้วคลิกปุ่ม Send                                              |
| 5      | คลิกที่ปุ่ม ok                                                                                                    |
| สำหรับ | MAC OS X                                                                                                    |
| 1      | เชื่อมต่อกับ Epson Printer Utility 4                                                                                             |

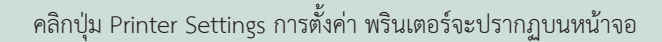

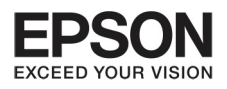

# บทที่ 4 การดูแลรักษาเครื่องและซอฟต์แวร์

24

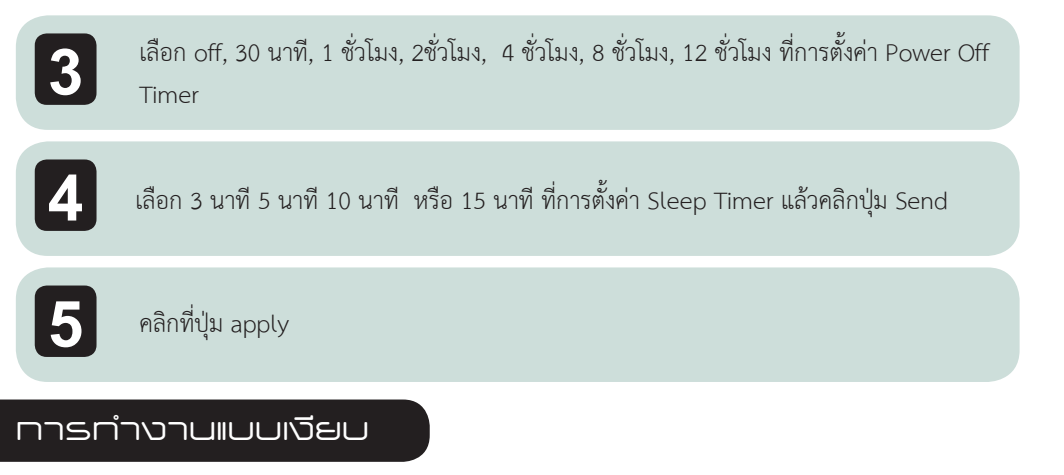

ท่านสามารถทำให้พรินเตอร์ทำงานแบบเงียบโดยไม่มีผลกระทบกับคุณภาพการพิมพ์ แต่ความเร็วในการพิมพ์อาจ จะลดลง

#### สำหรับ Windows

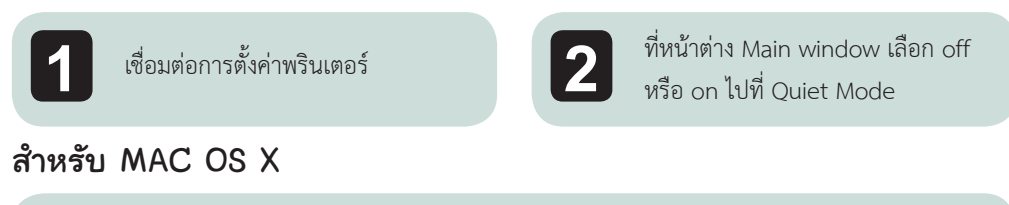

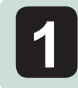

คลิก System Preferences ที่ Apple menu

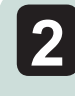

คลิก Printers & Scanners (สำหรับ MAC OS X 10.9) Print& Scan (สำหรับ MAC OS X 10.8 หรือ 10.7) หรือ Print & Fax (MAC OS X 10.6 หรือ 10.5) แล้วเลือกรายชื่อผลิตภัณฑ์จากราย ชื่อที่ขึ้นมา

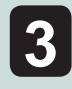

คลิก Options & Suppliers แล้วเลือก Driver

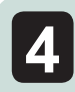

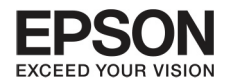

### การตรวาสอบาำนวนกระดาษที่ใช้งาน

ท่านสามารถตรวจสอบจำนวนกระดาษจาก printer driver

คลิก ปุ่ม Printer and Option Information ที่ printer driver 's Maintenance (สำหรับ windows) หรือ ที่ Epson Printer (สำหรับ MAC OS X)

### การทำความสะอาดเครื่อง

ท่านสามารถตรวจสอบจำนวนกระดาษจาก printer driver คลิก ปุ่ม Printer and Option Information ที่ printer driver 's Maintenance (สำหรับ windows) หรือ ที่ Epson Printer (สำหรับ MAC OS X)

#### การทำความสะอาดภายนอก

เพื่อให้การทำงานของเครื่องเป็นไปอย่างสมบูรณ์ ให้ทำความสะอาดสม่ำเสมอ ดังนี้

#### สิ่งสำคัญ

อย่าใช้แอลกอฮอล์หรือทินเนอร์ทำความสะอาด เพราะสารเคมีเหล่านี้อาจจะทำลายเครื่องได้

# การทำความสะอาดภายในเครื่อง

เพื่อให้พรินเตอร์ทำงานได้เต็มที่ ให้ทำความสะอาดแกนหมุนภายในโดยใช้ Paper Guide Cleaning

ข้อควรระวัง ระวังอย่าสัมผัสอุปกรณ์ภายในเครื่อง สิ่งสำคัญ อย่าให้อุปกรณ์อิเลคโทรนิกส์โดนน้ำ อย่าฉีดสารหล่อลื่นเข้าไปในเครื่อง น้ำมันบางประเภทอาจจะสร้างความเสียหายกับเครื่อง ได้ ให้ติดต่อศูนย์บริการลูกค้าหากต้องการใช้สารเหล่านี้

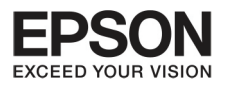

# บทที่ 4 การดูแลรักษาเครื่องและซอฟต์แวร์

# การเคลื่อนย้ายเครื่อง

ถ้าท่านต้องการเคลื่อนย้ายเครื่อง จะต้องเตรียมกล่องสำหรับบรรจุเพื่อการเคลื่อนย้ายในขนาดที่พอเหมาะ

### ข้อควรระวัง

- เมื่อวางสินค้าในกล่อง อย่าวางเอียงหรือกลับด้าน เพราะอาจจะทำให้หมึกหก
- ในระหว่างการจัดเก็บเพื่อขนย้ายต้องปิดจุกปิด
  Ink tank เพราะอาจจะรั่วออกมาได้ และมีผลต่อ
  อุณหภูมิข้างใน ให้ปิดจุกปิด Ink tank ให้แน่น

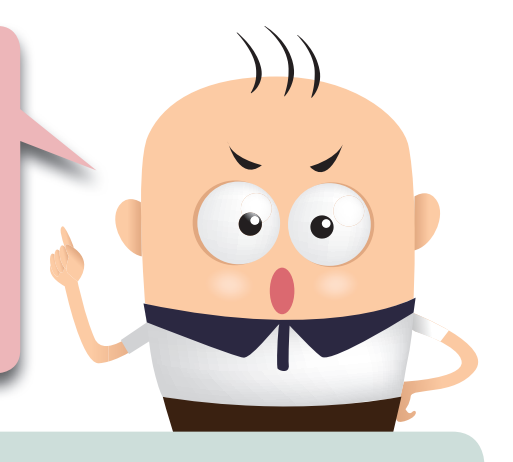

เปิดฝาครอบด้านหน้า และดูว่าส่วนหัวพรินเตอร์อยู่ในตำแหน่งที่ถูกต้อง

#### ข้อสังเกต

ถ้าหัวพรินเตอร์อยู่ในตำแหน่งที่ไม่ถูกต้อง ให้เปิดเครื่อง และจัดให้ถูกตำแหน่งแล้วปิดเครื่อง

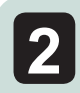

ปิดเครื่องและถอดสายไฟออก

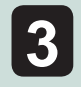

ถอดสาย USB ออก

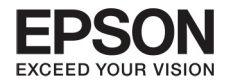

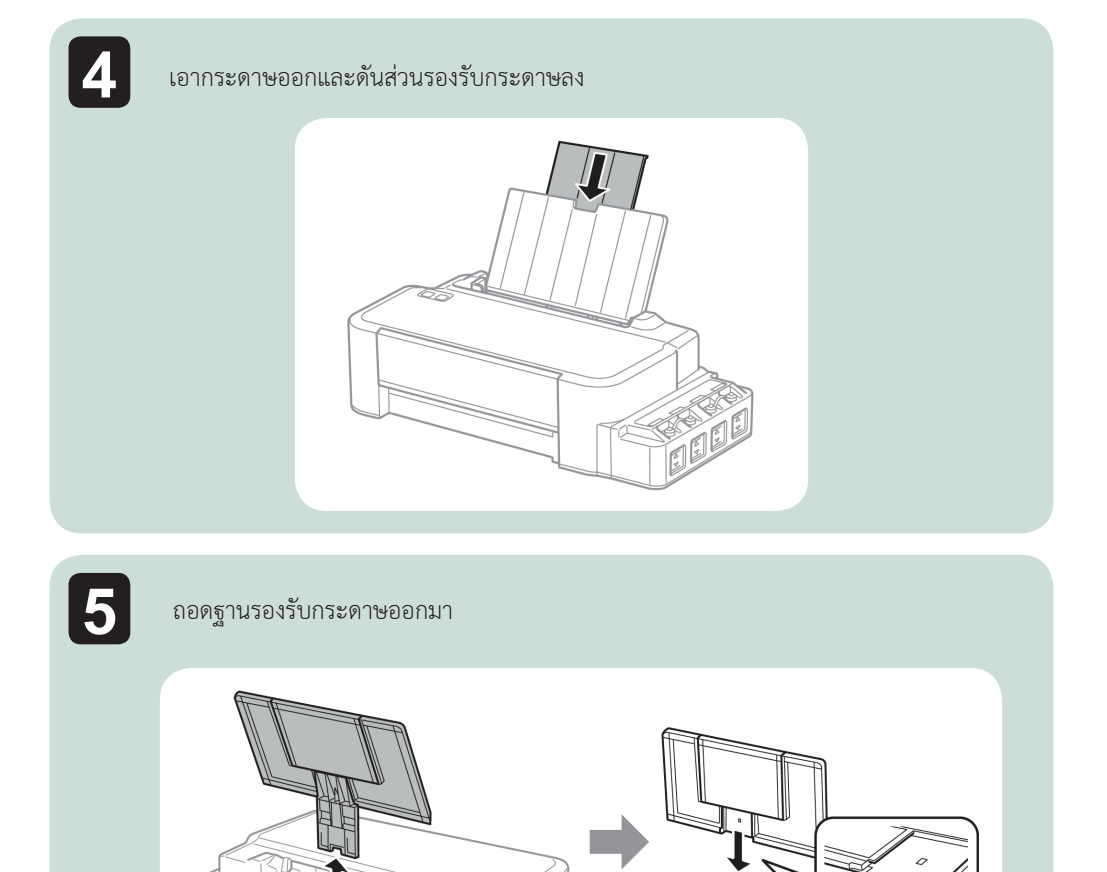

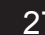

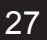

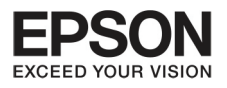

# บทที่ 4 การดูแลรักษาเครื่องและ

28

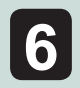

#### เปิดฝาครอบหน้า เอาผ้าเทปแปะส่วนหัวพรินเตอร์ ดังภาพ

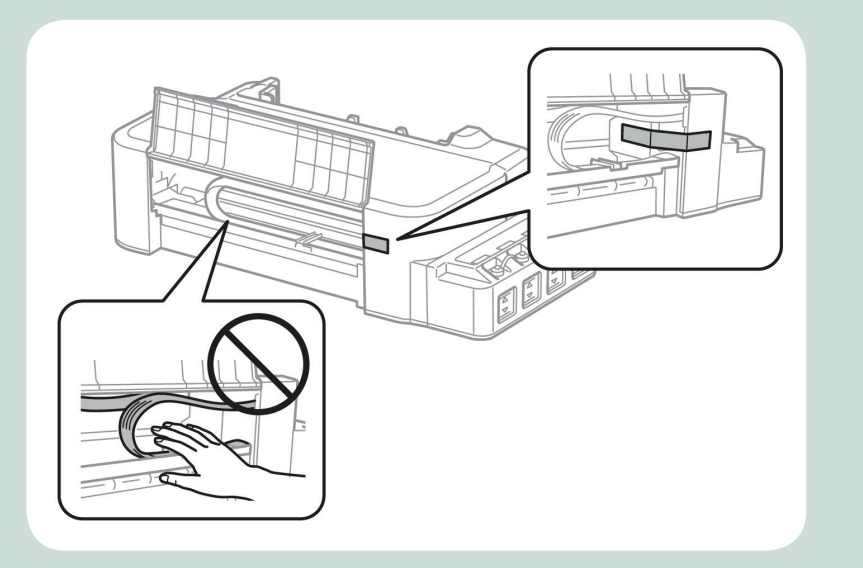

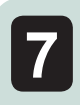

#### ปิดฝาครอบหน้าและปิดด้วยผ้าเทป

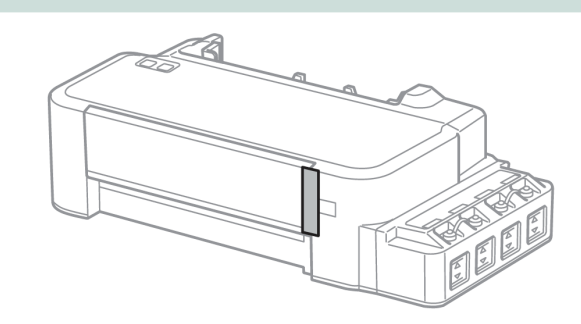

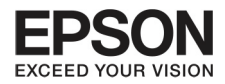

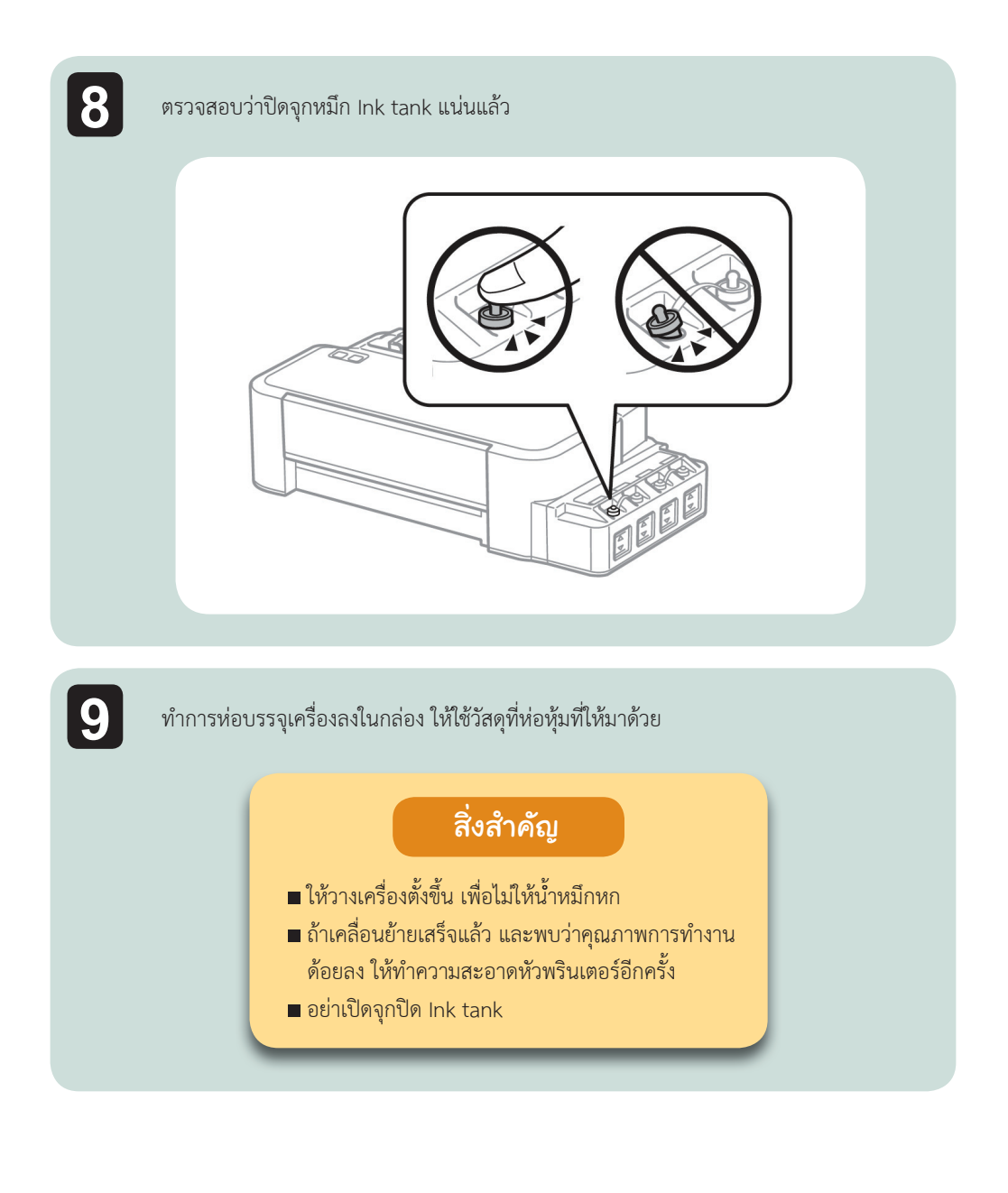

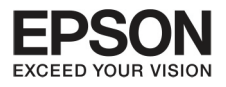

# บทที่ 5 ตัวบ่งชั้บัญหาที่เกิดขึ้น

# ตัวบ่งษี้ปัญหาที่เกิดบน control panel

ท่านสามารถดูจากแสงไฟกระพริบที่เครื่อง ถ้าเครื่องหยุดการทำงานและมีไฟเปิดหรือกระพริบ ให้ดูตารางข้างล่าง เพื่อตรวจสอบปัญหาที่เกิดขึ้นเพื่อแก้ไขให้ถูกต้อง

► = On <sup>™</sup> = Flashing

| ไฟ                    | ปัญหาและการแก้ไข                                      |                                                                                                    |  |
|-----------------------|-------------------------------------------------------|----------------------------------------------------------------------------------------------------|--|
|                       | กระดาษหมด                                             |                                                                                                    |  |
|                       | ไม่มีกระดาษ                                           | ให้ใส่กระดาษลงไปในตัวป้อนกระดาษให้ถูกต้อง<br>และกดปุ่ม [ <b>۞</b> ]                                              |  |
|                       | ใส่กระดาษหลายแผ่น                                     |                                                                                                    |  |
|                       | มีกระดาษมากกว่า หนึ่งแผ่น<br>ใส่เข้าไปในครั้งเดียวกัน | ใส่กระดาษลงไปในตัวป้อนกระดาษให้ถูกต้องและ<br>กดปุ่ม [ <b>۞</b> ]                                                 |  |
|                       |                                                       |                                                                                                    |  |
|                       | มีกระดาษติดในเครื่อง                                  | ดูวิธีการนำกระดาษที่ติดออกจากเครื่อง หน้า 34                                                                     |  |
| 4 ■ S 4 ■ S ช่อมบำรุง |                                                       |                                                                                                    |  |
| Flashing alternately  | แผ่นซับน้ำหมึกใกล้หมดอายุ<br>การใช้งาน*               | ติดต่อศูนย์บริการเอปสันเพื่อเปลี่ยนแผ่นซับน้ำ<br>หมึก และสามารถกลับมาทำงานอีกครั้งโดยการ<br>กดปุ่ม [ <b>۞</b> ]  |  |
|                       | มีความผิดปกติอย่างร้ายแรง                             |                                                                                                    |  |
|                       | มีปัญหาในเครื่อง                                      | ให้ปิดเครื่องและเอากระดาษที่ติดออก แล้วเปิด<br>เครื่องอีกครั้ง ถ้าเครื่องยังใช้งานไม่ได้ให้ติดต่อ<br>ศูนย์บริการ |  |

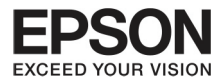

| ไฟ |                                            | ปัญหาและการแก้ไข                                                                                                    |
|----|--------------------------------------------|----------------------------------------------------------------------------------------------------|
|    | รอการทำงานของหมึก (หมึกยัง                 | งไม่พร้อมทำงาน)                                                                                                    |
|    | การทำงานของหมึกอาจจะยัง<br>ไม่พร้อม        | เติมน้ำหมึกลงใน Ink tank แล้วให้กดปุ่ม [♥] ที่<br>เครื่องค้างไว้ 3 วินาทีจนกระทั่ง [♥] แสงไฟ<br>กระพริบเพื่อเริ่มการทำงานของหมึก อาจจะใช้<br>เวลาประมาณ 20 นาที ให้รอจนกระทั่ง [♥]<br>ไฟเปิด |
|    | การกู้คืนสภาพ                              |                                                                                                    |
|    | อาจจะเกิดความผิดพลาดที่<br>Firmware update | จำเป็นต้องมีการ ทำ Firmware update ให้<br>เตรียม สาย USB หรือสอบถามที่ศูนย์บริการ<br>เอปสันเพิ่มเติม                                                                                         |

หมายเหตุ : เครื่องพิมพ์จะไม่สามารถใช้งานต่อได้ หาก มีแจ้งการทำงาน "แผ่นซับน้ำหมึกของเครื่องพิมพ์เต็ม (Ink pad are at the end of their service life)" ซึ่ง กรณีนี้ขึ้นอยู่กับการใช้งานและการทำความสะอาดหัวพิมพ์ ว่าบ่อยหรือไม่ การแก้ไขส่วนนี้ \*\*จำเป็นต้องติดต่อศูนย์ บริการเอปสัน

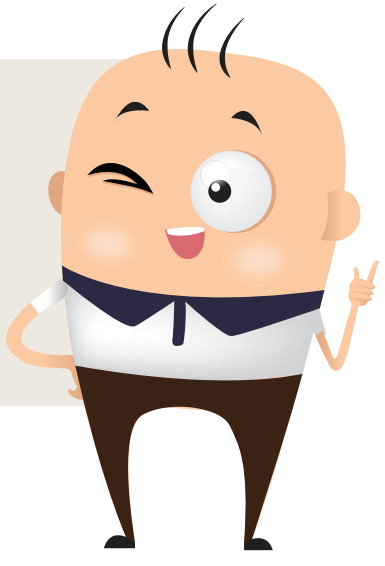

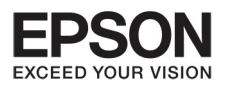

# บทที่ 6 ปัญหาที่เกิดขึ้นระหว่างการพิมพ์

# การวิเคราะห์การแก้ไขบัญหา

จะมีอยู่สองขั้นตอนคือ ขั้นแรกวิเคราะห์ปัญหา แล้วเลือกรูป แบบที่เหมาะสมในการแก้ไข

ท่านสามารถหาข้อมูลต่างๆ ได้จากช่องทางออนไลน์เพื่อแก้ไขปัญหา

ถ้าท่านมีปัญหาทั้งส่วนที่เกี่ยวกับคุณภาพการพิมพ์และที่ไม่ เกี่ยว ให้หาทางแก้ปัญญาที่ถูกต้องและเหมาะสม ในการแก้ไขปัญหา ท่านจำเป็นต้องยกเลิกการพิมพ์

# การตรวาสอบสถานะบองเครื่อง

ถ้าเกิดปัญหาระหว่างการพิมพ์ จะมีข้อความแสดงขึ้นมาที่หน้าจอ

ถ้ามีข้อความแสดงขึ้นมาว่าอายุแผ่นซับน้ำหมึกใกล้หมดอายุ ให้ติดต่อศูนย์บริการเอปสันเพื่อเปลี่ยน เมื่อเปลี่ยน แล้ว เครื่องจะทำงานได้ตามปกติ

# สำหรับ Windows

มีสองรูปแบบในการเชื่อมต่อกับ Epson Status Monitor 3 :

- คลิกสองครั้งที่หัวข้อทางลัดที่ Windows taskbar ในการเพิ่ม หัวข้อทางลัดที่ taskbar
- เปิด printer driver แล้วคลิก Maintenance แล้วคลิกปุ่ม Epson Status Monitor 3

เมื่อท่านเชื่อมต่อกับ Epson Status Monitor 3 จะปรากฏดังนี้

| 斄 EPSON Status Monitor 3 : EPSON XXXXX                                                                                                    | <b>X</b>                                                              |
|----------------------------------------------------------------------------------------------------|-----------------------------------------------------------------------|
| EPSON Ready                                                                                                    |                                                                       |
| It is ready to print.                                                                                                    |                                                                       |
|                                                                                                    | Technical Support                                                     |
| Ink Levels<br>To confirm the actual ink remaining, visually check the ink lev<br>Continuing to use the printer when the ink level is below the<br>printer. | vels in all the tanks of the printer.<br>lower limit could damage the |
| Print Queue OK                                                                                                    |                                                                       |

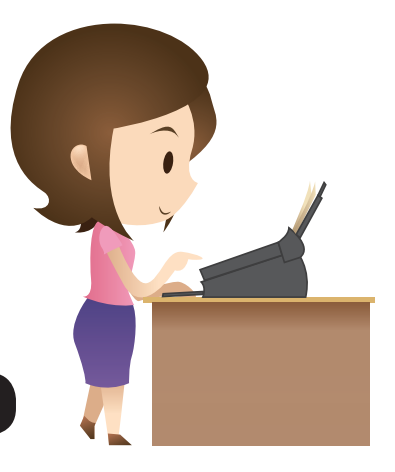

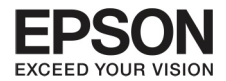

### ข้อสังเกต

ถ้าEPSON Status Monitor 3 ไม่ปรากฏขึ้นมา ให้เชื่อมต่อ printer driver แล้วคลิกที่ Maintenance และกดปุ่ม Extended Settings ในหน้าต่างของ Extended Settings ให้ตรวจสอบที่ Enable EPSON Status Monitor3

EPSON Status Monitor 3 สามารถแสดงข้อมูลดังนี้

• Technical support

คลิก Technical Support เพื่อเชื่อมต่อกับ Epson technical support website

• Print Queue

ท่านสามารถดู Windows Spooler โดยการคลิกที่ Print Queue

#### สำหรับ MAC OS X

ทำตามขั้นตอนเหล่านี้ใน Epson Status Monitor

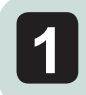

เชื่อมต่อ Epson Printer Utility 4

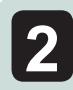

คลิก EPSON Status Monitor หน้าจอ จะแสดง EPSON Status Monitor

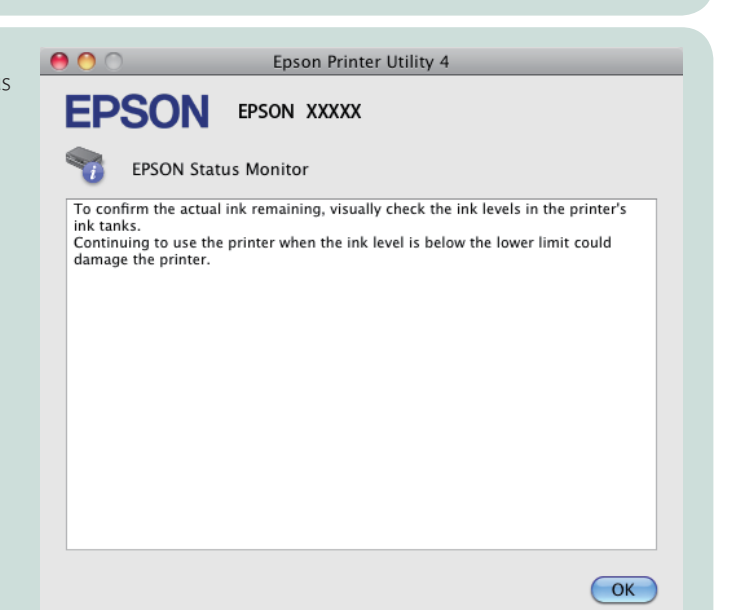

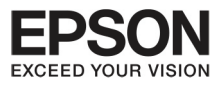

# บทที่ 6 ปัญหาที่เกิดขึ้นระหว่างการพิมพ์

34

กระดาษติด

| ข้อควรระวัง | อย่าสัมผัสปุ่มต่างๆ บน control panel ขณะที่มือของท่าน<br>อยู่ในเครื่อง                                                                                             |
|-------------|----------------------------------------------------------------------------------------------------|
| สิ่งสำคัญ   | ระมัดระวังอย่าดึงสายเคเบิลหรือน้ำหมึกใน Ink tank หรือ<br>สัมผัสส่วนต่างๆ ของอุปกรณ์ในเครื่องถ้าไม่จำเป็น มิฉะนั้น<br>หมึกอาจจะหกลงบนเครื่องทำให้เกิดความเสียหายได้ |
| ข้อสังเกต   | ■ ยกเลิกการพิมพ์ถ้ามีข้อความจาก printer driver<br>■ ถ้ามีไฟกระพริบขึ้นมา ให้ดึงกระดาษที่ติดออกแล้วกดปุ่ม [♥]                                                       |

# 

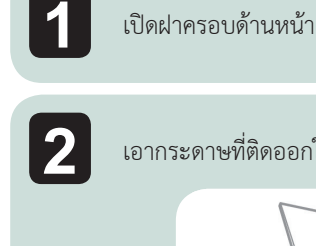

3

เอากระดาษที่ติดออกให้หมด รวมทั้งขึ้นส่วนของกระดาษด้วย

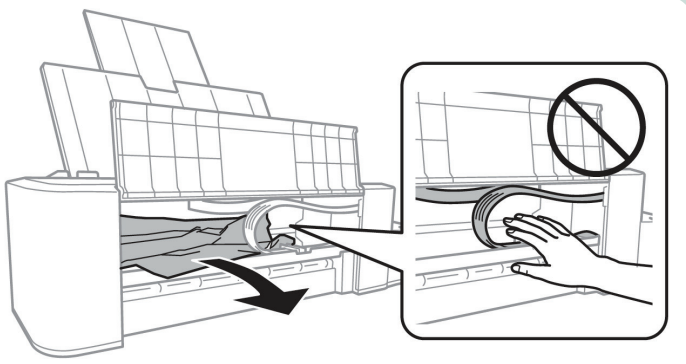

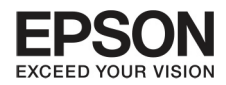

#### การป้องกันกระดาษติด

ถ้ากระดาษติดบ่อย ให้ตรวจดังนี้

- กระดาษต้องเรียบ ไม่ม้วนงอ
- การวางกระดาษตรงตามที่ยึดกระดาษส่วนหลัง
- กระดาษมีการยึดติดกันก่อนการใส่
- อย่าใส่กระดาษมากเกินเหนือเส้นลูกศร [工]
- ขอบกระดาษต้องตรงกับขอบวัดกระดาษของเครื่อง
- เครื่องวางในสถานะที่ถูกต้องหรือไม่ การวางใน ตำแหน่งเอียงอาจจะทำให้เครื่องไม่ทำงานได้

#### คุณภาพการพิมพ์

ถ้าท่านมีปัญหาเรื่องคุณภาพการพิมพ์ ให้ลองเปรียบเทียบกับภาพข้างล่าง

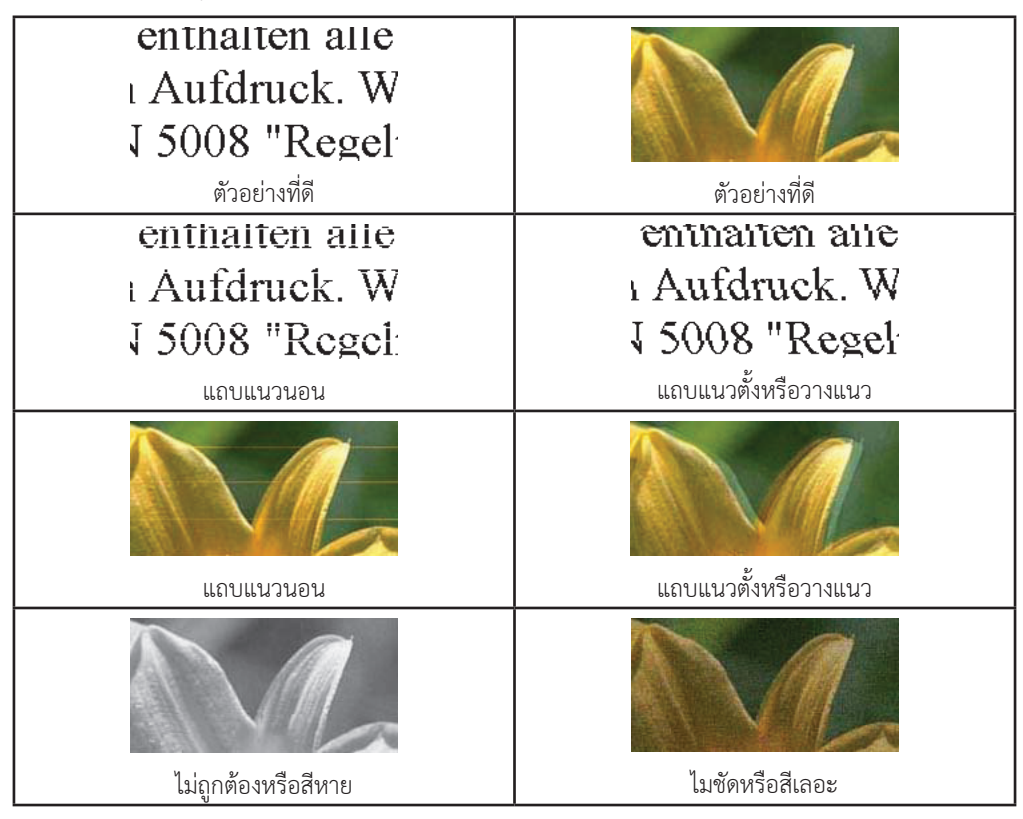

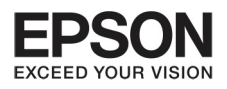

# บทที่ 6 ปัญหาที่เกิดขึ้นระหว่างการพิมพ์

36

#### แถบแนวนอน

- ตรวจสอบว่ากระดาษวางหงายที่ส่วนใส่กระดาษด้านหลัง
- ใช้ Head Cleaning utility เพื่อทำความสะอาดที่หมึกเลอะเทอะ
- ถ้าท่านไม่ได้ใช้เครื่องมาเป็นเวลานานแล้ว ให้ใช้ Power Ink Flushing utility ของ printer driver
- พยายามใช้ หมึกแท้ของเอปสัน

# แถบแนวตั้งหรือวางแนว

- ตรวจสอบว่ากระดาษวางหงายที่ส่วนใส่กระดาษด้านหลัง
- ใช้ Head Cleaning utility เพื่อทำความสะอาดที่หมึกเลอะเทอะ
- ถ้าท่านไม่ได้ใช้เครื่องมาเป็นเวลานานแล้ว ให้ใช้ Power Ink Flushing utility ของ printer driver
- ใช้ Print Head Alignment utility
- สำหรับ Windows

ให้เคลียร์ High Speed check box จาก More Options window ที่ printer driver ให้ดูจากออนไลน์เพิ่มเติม

#### สำหรับ Mac OS X

เลือก off จาก High Speed Printing เพื่อแสดง High Speed Printing คลิกตามเมนู System Preferences, Printers & Scanners (Mac OS X) หรือ Print & Scan (Mac OS X 10.8 หรือ 10.7) หรือ Print & Fax (Mac OS X 10.6 หรือ 10.5) ที่เครื่อง (ใน Printers list box), Options & Supplies แล้วคลิก Driver

# สีผิดเพี้ยนไม่ถูกต้อง

- ตรวจสอบว่าหมึกพิมพ์ทำงานสมบูรณ์หรือไม่
- ตรวจสอบ Ink tank ว่าหมึกหมดหรือไม่ ให้เติมน้ำหมึกและใช้งาน Head Cleaning uti;ity
- สำหรับ Windows ให้เคลียร์ การตั้งค่า Grayscale ที่ Main window ที่ printer driver สำหรับ Mac OS X ให้เคลียร์ การตั้งค่า Grayscale ใน Print Settings ใน Print dialog box ใน printer driver
- ปรับการตั้งค่าสึในแอพพลิเคชั่นหรือในการตั้งค่า printer driver
  สำหรับ windows ตรวจสอบที่ More Options window
  สำหรับ Mac OS X ตรวจสอบ Color Options dialog box จาก Print dialog box
- ใช้งาน Head Cleaning utility เพื่อเคลียร์หมึกที่เลอะ
- ถ้าท่านไม่ได้ใช้งานเครื่องเป็นเวลานาน ให้ใช้ Power Ink Flushing utility ของ printer driver
- พยายามใช้น้ำหมึกและกระดาษที่เอปสันแนะนำ

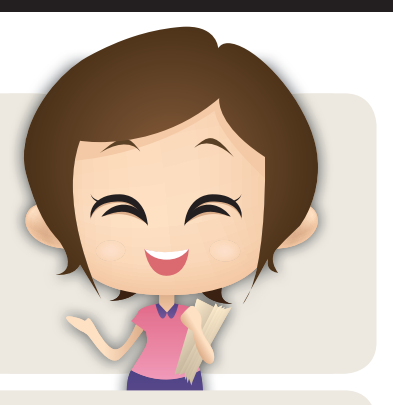

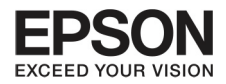

# ภาพพิมพ์ไม่ชัดและเลอะ

- พยายามใช้น้ำหมึกและกระดาษที่เอปสันแนะนำ
- เครื่องวางในสถานะที่ถูกต้องหรือไม่ การวางในตำแหน่งเอียงอาจจะทำให้เครื่องไม่ทำงานได้

37

- กระดาษไม่ขาด สกปรก หรือเก่าเกินไป
- กระดาษวางในตำแหน่งที่ถูกต้อง หงายขึ้น
- กระดาษม้วนงอ ก่อนใส่เข้าเครื่องหรือไม่
- ดึงกระดาษออกเมื่อพิมพ์เสร็จ
- อย่าสัมผัสกับหน้ากระดาษที่เพิ่งพิมพ์เสร็จ ให้ทำตามคำแนะนำการใช้กระดาษ
- ใช้งาน Head Cleaning เพื่อทำความสะอาดส่วนที่เลอะเทอะ
- ถ้าท่านไม่ได้ใช้งานเครื่องเป็นเวลานาน ให้ใช้ Power Ink Flushing ของ printer driver
- ใช้งาน Print Head Alignment
- ถ้ากระดาษเลอะหมึกหลังการพิมพ์ให้ทำความสะอาดภายในเครื่อง

# ปัญหาทั่วไปของการพิมพ์

# ตัวหนังสือเลอะเลือนไม่ถูกต้อง

- เคลียร์รูปแบบการสั่งงาน
- ปิดการทำงานของเครื่องและคอมพิวเตอร์ ตรวจสอบว่าสาย USB เสียบเข้าที่แล้ว
- ยกเลิกการติดตั้ง printer driver แล้วติดตั้งใหม่อีกครั้ง
- ถ้าท่านตั้งเครื่องคอมพิวเตอร์ไว้ที่ Sleep Mode ขณะที่คอมพิวเตอร์กำลังส่ง งานพิมพ์ การพิมพ์จะทำงานเมื่อมีการเปิดคอมพิวเตอร์

# ขอบไม่ถูกต้อง

- ตรวจสอบว่าใส่กระดาษลงในตัวป้อนกระดาษด้านหลังอย่างถูกต้อง
- ตรวจสอบการตั้งค่าขอบในแอพพลิเคชั่น เพื่อให้ขอบอยู่ภายในแผ่นกระดาษพิมพ์
- ยกเลิกการติดตั้ง printer driver แล้วติดตั้งใหม่อีกครั้ง

# พิมพ์เอียง

ตรวจสอบว่าใส่กระดาษลงในตัวป้อนกระดาษด้านหลังอย่างถูกต้อง

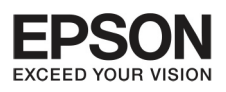

# บทที่ 6 ปัญหาที่เกิดขึ้นระหว่างการพิมพ์

### ภาพกลับด้าน

สำหรับ windows เคลียร์ Mirror Image check
 box จาก More Options window ของ printer driver หรือ ปิดการตั้งค่า Mirror Image ในแอพพลิเคชั่น
 สำหรับ Mac OS X เคลียร์ Mirror Image check box จาก More Options window ของ printer driver
 หรือ ปิดการตั้งค่า Mirror Image ในแอพพลิเคชั่น

38

• ยกเลิกการติดตั้ง printer driver แล้วติดตั้งใหม่อีกครั้ง

### พิมพ์แล้วกระดาษว่างเปล่า

- ตรวจสอบ Ink tank ว่าหมึกหมดหรือไม่ ให้เติมน้ำหมึกและใช้งาน Head Cleaning
- ตรวจสอบว่าการตั้งค่า printer driver เหมาะสำหรับขนาดกระดาษที่ใช้งานหรือไม่ สำหรับ windows ตรวจสอบที่ Main window
   สำหรับ Mac OS X ตรวจสอบที่ Page Setup dialog box หรือ Print dialog box
- สำหรับ windows

ตรวจสอบการตั้งค่า Skip Blank Page โดยการคลิกที่ปุ่ม Extended Settings บน Maintenance window ของ printer driver

#### สำหรับ Mac OS X

เลือก on จาก Skip Blank Page เพื่อแสดง Skip Blank Page ให้คลิกตามเมนู : System Preference, Printers & Scanners (Mac OS X 10.9) หรือ Print 7Scan (Mac OS X 10.8 หรือ 10.7) หรือ Print & Fax (Mac OS X 10.6 หรือ 10.5) ในเครื่อง (ใน Printers list box), Options& Suppliers และ Driver • ยกเลิกการติดตั้ง printer driver แล้วติดตั้งใหม่อีกครั้ง

- กระดาษด้านที่พิมพ์เลอะ
- กระดาษม้วนงอ ก่อนใส่เข้าเครื่องหรือไม่
- ใส่และเอากระดาษเปล่าออกหลายๆ ครั้ง
- ยกเลิกการติดตั้ง printer driver แล้วติดตั้ง ใหม่อีกครั้ง

ทำไมพิมพ์ออกมา สีเลอะแบบนี้ล่ะ

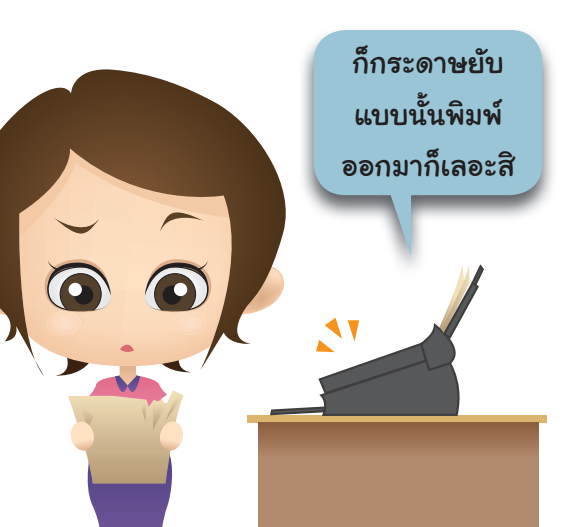

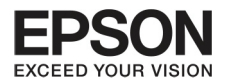

# การพิมพ์งานช้าเกินไป

- สำหรับ windows เลือก lower Quality ใน printer driver Main window
  สำหรับ Mac OS X เลือก lower Quality ใน Print Settings dialog box จาก printer driver's Print dialog box
- ปิดแอพพลิเคชั่นอื่นๆ ที่ไม่จำเป็น
- ถ้าท่านทำการพิมพ์อย่างต่อเนื่อง เครื่องพิมพ์อาจจะพิมพ์ได้ช้าลงเพื่อป้องกันไม่ให้เครื่องร้อนเกินไป ถ้าเกิด เหตุการณ์แบบนี้แนะนำให้หยุดการพิมพ์และให้พักเครื่องประมาณ ครึ่งชั่วโมง โดยที่เปิดเครื่องไว้ (ถ้าปิดเครื่อง จะไม่สามารถฟื้นฟูสภาพเครื่องได้) และเมื่อกด restart อีกครั้งเครื่องจะกลับมาทำงานปกติ
- ยกเลิกการติดตั้ง printer driver แล้วติดตั้งใหม่อีกครั้ง

# กระดาษไม่ส่งเข้าอย่างต่อเนื่อง

# กระดาษไม่ส่งเข้าเครื่องพิมพ์

เลื่อนถาดที่ใส่กระดาษเพื่อตรวจสอบดังนี้

- กระดาษไม่ม้วนงอ
- กระดาษไม่เก่าเกินไป
- อย่าใส่กระดาษสูงเกินขอบลูกศร [▼] ภายใน ที่ระบุขอบไว้ให้
- ไม่มีกระดาษติดในเครื่อง ถ้ามีให้เอาออก
- ทำตามคำแนะนำการใส่กระดาษ สำหรับ กระดาษแบบพิเศษ
- กระดาษไม่มีรู

# การใส่กระดาษหลายแผ่น

- อย่าใส่กระดาษสูงเกินขอบลูกศร [ ▼] ภายในที่ระบุขอบไว้ให้
- ตรวจสอบขอบกระดาษไม่เกินเส้นขอบ
- ตรวจสอบว่ากระดาษไม่ม้วนงอ
- เอาที่ยึดกระดาษออก
- กรีดกระดาษไม่ใหติดกันแล้วใส่ไปในถาด
- ถ้ามีการพิมพ์หลายๆ ชุด ให้ตรวจสอบการตั้งค่า Copies ที่ printer driver แล้วตรวจสอบแอพพลิเคชั่นของท่าน สำหรับ Windows ตรวจสอบการตั้งค่า Copies ที่ Main window สำหรับ MAC OS X ตรวจสอบการตั้งค่า Copies ใน Print dialog

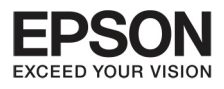

# บทที่ 6 ปัญหาที่เกิดขึ้นระหว่างการพิมพ์

# โหลดกระดาษไม่เรียบร้อย

ถ้าท่านใส่กระดาษไว้ห่างจากที่โหลดกระดาษเข้า เครื่องจะไม่สามารถพิมพ์ใส่กระดาษได้ ให้ปิดเครื่องและค่อยๆ ดึงกระดาษออก แล้วเปิดเครื่องดึงกระดาษใส่เข้าไปใหม่

40

# กระดาษติดค้างที่เครื่องออกมาไม่หมดหรือ กระดาษมีรอยยับ

- ถ้ากระดาษที่พิมพ์ออกมาไม่หมดทั้งแผ่น ให้กดปุ่ม [♥] เพื่อดันกระดาษออกมา ถ้ามีกระดาษติดค้างในเครื่อง
  ให้เปิดเครื่องเอากระดาษออก
- ถ้ากระดาษมีรอยยับเมื่อออกมาจากเครื่องพิมพ์ อาจจะเป็นเพราะว่ากระดาษชื้นหรือบางเกินไป ให้ใส่กระดาษ ชุดใหม่เข้าไป

ข้อสังเกต

ให้เก็บรักษากระดาษไว้ในพื้นที่แห้ง

### พรินเตอร์ไม่สามารทพิมพ์งานได้

# ไม่มีไฟเข้า

- กดปุ่ม [🕁] เพื่อให้แน่ใจว่าเปิดเครื่องทำงานอยู่
- ตรวจให้แน่ใจว่าเสียบสายไฟแล้ว
- ตรวจให้แน่ใจว่าสายเสียบในสถานที่นั้นมีไฟเข้า

# มีไฟเข้าและออกไป

สายไฟของเครื่องอาจจะไม่ทำงานเข้ากับที่เสียบไฟ ในสถานที่นั้นๆ ให้รีบปิดเครื่องและดึงสายไฟออก โดยเร็ว และให้ตรวจสอบขนาดของกำลังไฟ

คำเตือน

ถ้ากำลังไฟไม่ตรงกับเครื่อง อย่าเสียบสายไฟ เข้าไปอีก ให้ติดต่อศูนย์บริการ

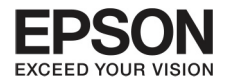

# ไฟเข้าเครื่อง แต่ไม่สามารถสั่งพิมพ์งานได้

- ปิดเครื่องและคอมพิวเตอร์ ให้ตรวจสอบว่าสายเสียบไฟเข้าที่แล้วหรือไม่
- ถ้าท่านใช้ USB interface เพื่อให้เข้ามาตรฐานกับ USB
- ถ้าท่านเชื่อมต่อเครื่องกับคอมพิวเตอร์ผ่าน USB ถ้าพรินเตอร์ไม่สามารถทำงานได้กับคอมพิวเตอร์ ให้พยายาม เชื่อมต่อโดยตรงกับคอมพิวเตอร์โดยไม่ผ่าน USB
- ถ้าท่านเชื่อมต่อเครื่องกับคอมพิวเตอร์ผ่าน USB ให้ตรวจสอบให้ดีว่าเครื่องทั้งสองทำงานร่วมกันได้
- ถ้าท่านพยายามจะพิมพ์ภาพขนาดใหญ่ เครื่องคอมพิวเตอร์อาจจะไม่มีหน่วยความจำเพียงพอ ให้พยายามลด สัดส่วนขนาดภาพให้ลดลง ท่านอาจจะต้องเพิ่มหน่วยความจำในเครื่องคอมพิวเตอร์
- ผู้ใช้ Windows สามารถเคลียร์งานพิมพ์ทั้งหมดได้จาก Windows's Spooler
- ย<sup>้</sup>กเลิกการติดตั้งพรินเตอร์และติดตั้งอีกครั้ง

ถ้าต้องการเชื่อมต่อเครื่องพิมพ์กับคอมพิวเตอร์ ผ่าน USB ควรตรวจสอบให้ดีก่อนว่า ทั้งสองเครื่องสามารถทำงานร่วมกันได้นะครับ หากเชื่อมต่อแล้วเครื่องพิมพ์ไม่ทำงาน ก็ให้เชื่อมต่อเครื่องพิมพ์กับคอมพิวเตอร์โดยตรง

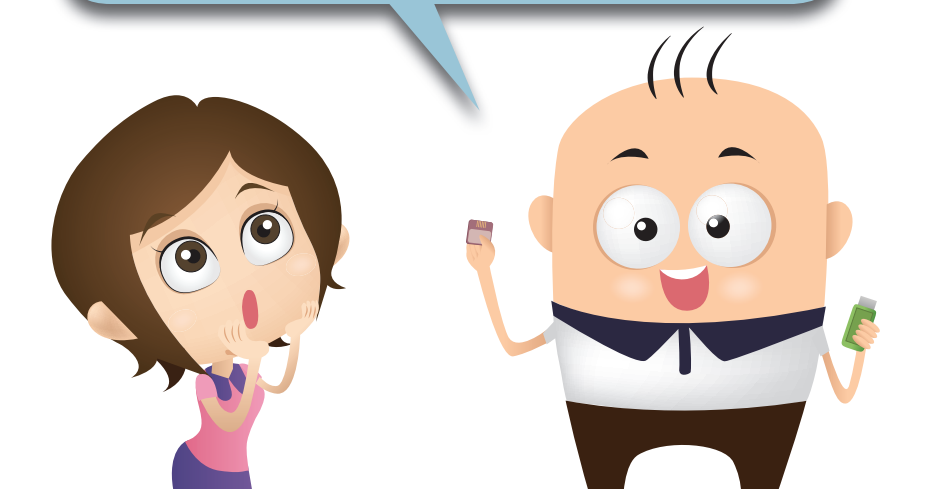

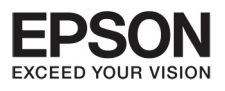

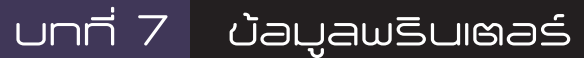

### ระบบที่เที่ยวบ้อง

#### สำหรับ Windows

| າະບບ                                                  | PC Interface |
|-------------------------------------------------------|--------------|
| Windows 8.1 (32-bit, 64-bit), Windows 8               | USB          |
| (32-bit, 64-bit), Vista (32-bit, 64-bit) หรือ สูงกว่า |              |
| (32-bit ), หรือ XP Professional x 64 Edition          |              |

42

#### สำหรับ Mac OS X

| າະບາ                                      | PC Interface |
|-------------------------------------------|--------------|
| Mac OS X 10.5.8, 10.6 x 10.7x 10.8x 10.9x | USB          |

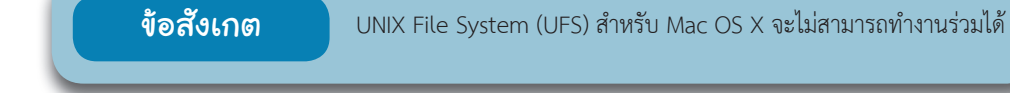

#### รายละเอียดด้านเทคนิค

| ข้อสังเกต                   | รายละเอียดของพรินเตอร์ |                           |
|-----------------------------|------------------------|---------------------------|
| รายละเอียดสามารถเปลี่ยนแปลง | กระดาษ                 | ใส่กระดาษด้านหลัง, ด้านบน |
| ได้โดยไม่ต้องแจ้งให้ทราบ    | ความจุ                 | 6 มิลลิกรัม (0.2 นิ้ว)    |
|                             |                        |                           |

#### กระดาษ

### ข้อสังเกต

- คุณภาพและประเภทของกระดาษอาจจะเปลี่ยนแปลงไปตามผู้ผลิต ซึ่งเอปสันไม่สามารถรับรอง
  คุณภาพได้ ดังนั้นควรจะมีการทดลองพิมพ์ก่อน
- กระดาษที่มีคุณภาพด้อยอาจจะทำให้ลดคุณภาพการพิมพ์ และอาจจะทำให้กระดาษติด ถ้ามีปัญหาให้เปลี่ยนใช้กระดาษที่มีคุณภาพที่ดีกว่า
- กระดาษบางประเภทอาจจะไม่สามารถใช้งานกับพรินเตอร์นี้ได้ สำหรับรายละเอียดเพิ่มเติมให้อ้างอิง เอกสารที่มีมากับกระดาษประเภทนั้น เช่น ExifPrint หรือ Image Matching compatible digital

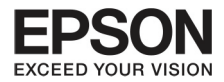

# กระดาษแผ่นเดี่ยว

| ขนาด            | A4 210x297 มิลลิเมตร<br>Letter 8 1/2x11 นิ้ว<br>Legal 8 1/2x14 นิ้ว |
|-----------------|---------------------------------------------------------------------|
| ประเภทของกระดาษ | กระดาษธรรมดา                                                        |
| ความหนา         | 0.08 ถึง 0.11 มิลลิเมตร (0.003 ถึง 0.004 นิ้ว)                      |
| น้ำหนัก         | 64 กรัม (17 ปอนด์) ถึง 90 กรัม (24 ปอนด์)                           |

# พื้นที่พิมพ์ภาพ

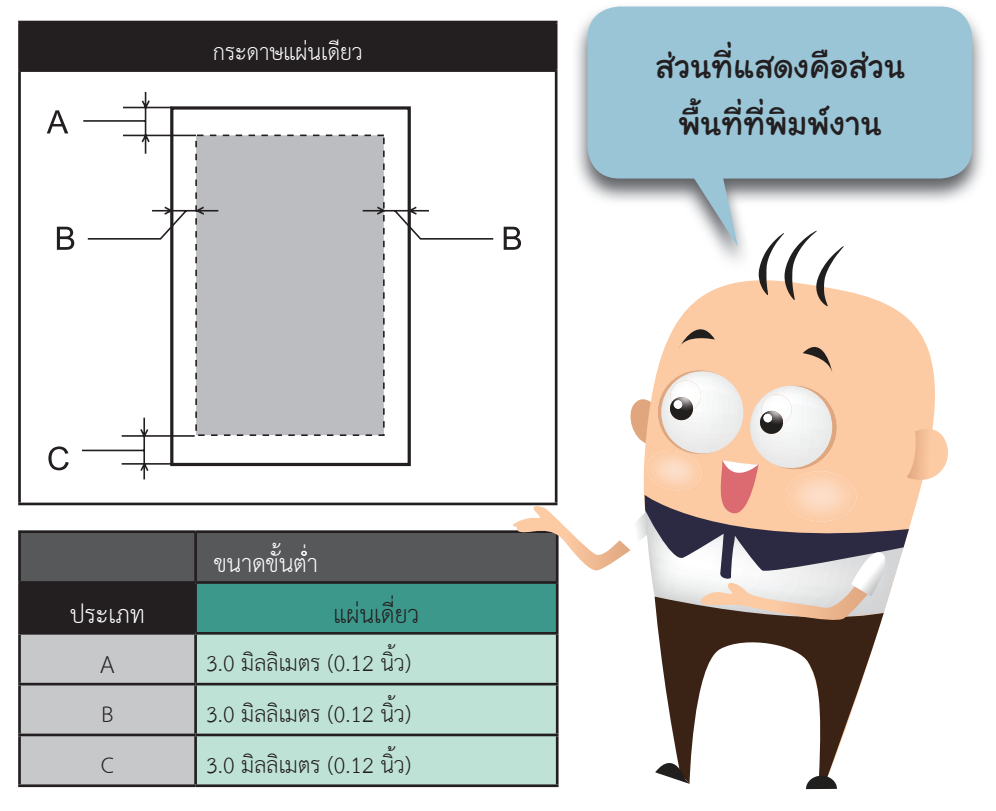

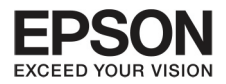

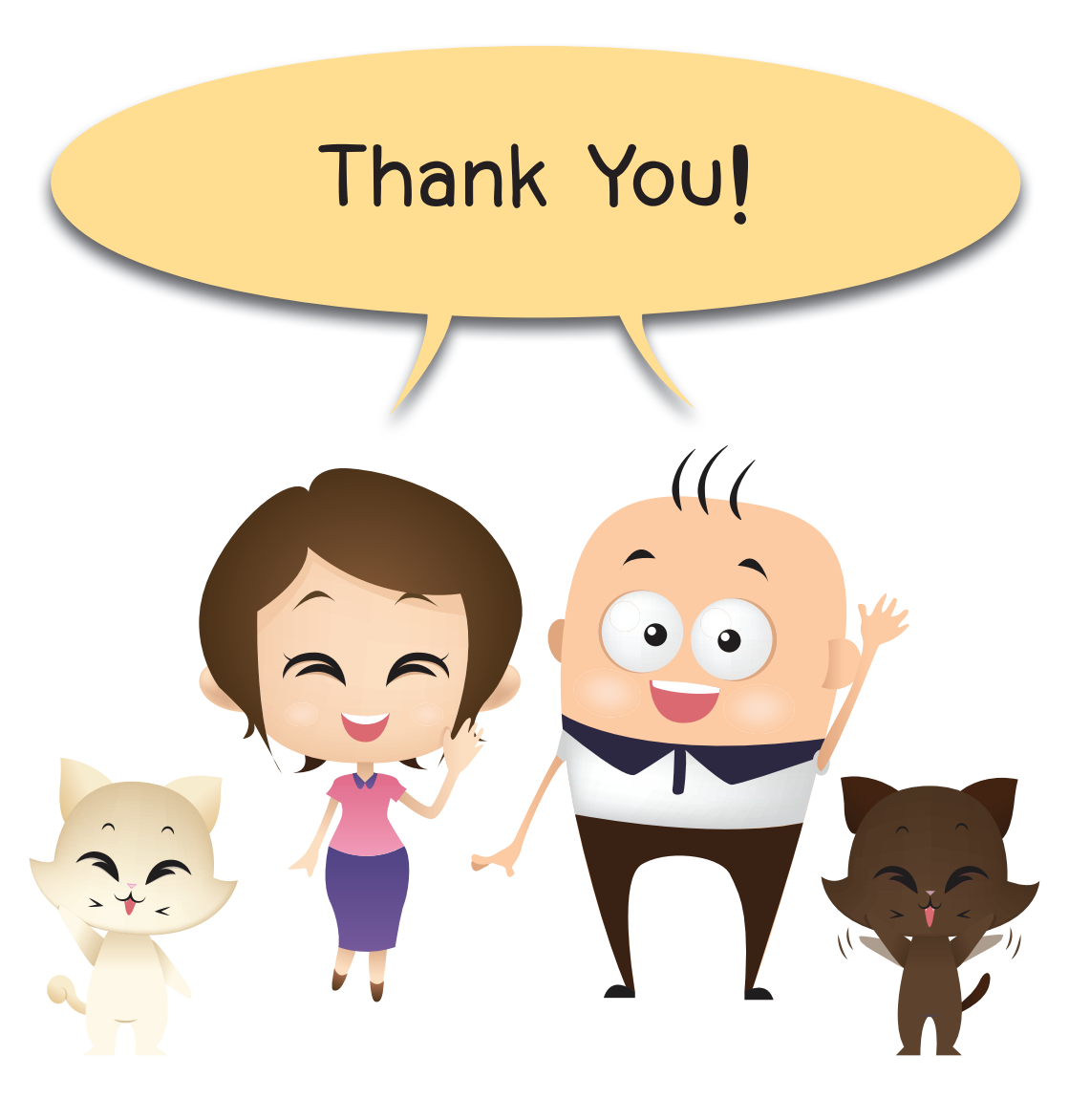

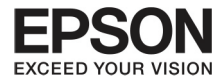

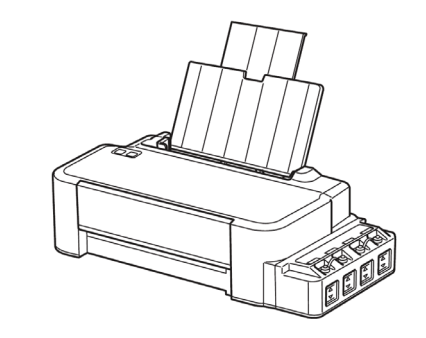

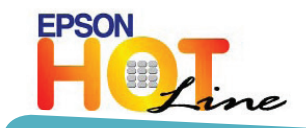

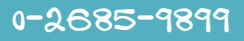

วันจันทร์ - ศุกร์ เวลา 8:30 -17:30 น. (เว้นวันหยุดราชการและนักขัตฤกษ์)

support@eth.epson.co.th

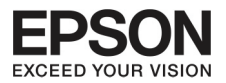

บริษัท เอปสัน (ประเทศไทย) จำกัด ชั้น 42 อาคารเอ็มไพร์ ทาวเวอร์ 1 ถนนสาทรใต้ แขวงยานนาวา เขตสาทร กรุงเทพ 10120 โทร: 662-6859888 แฟกซ์: 662-6700688

EPSON THAILAND / June 2014